# Guia do Usuário

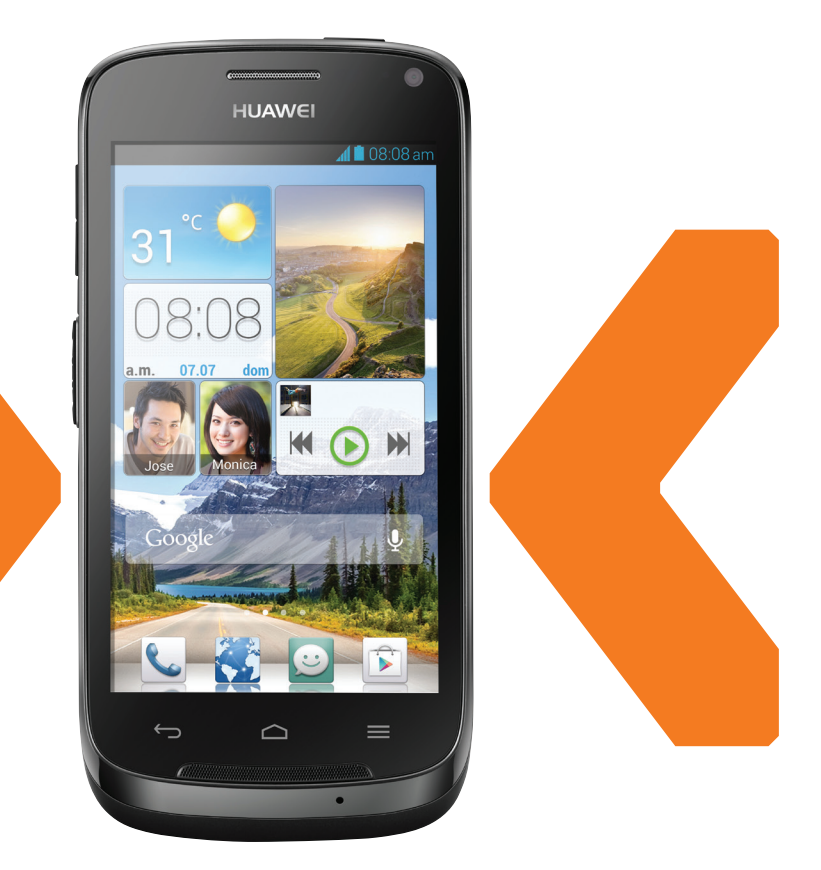

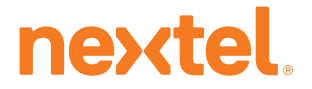

HUAWEI Ascend Y340

## Conteúdo

| Introdução                                                                                                    | 1                                                                    |
|----------------------------------------------------------------------------------------------------|----------------------------------------------------------------------|
| Recomendações de segurança                                                                                                    | 2                                                                    |
| Preparativos<br>Guia rápido de seu telefone<br>Inserindo um cartão USIM<br>Instalação do cartão microSD<br>Instalando a bateria<br>Removendo a bateria<br>Carregando a bateria<br>Ligando e desligando seu telefone<br>Configurando seu telefone pela primeira vez                                                                                                    | 4<br>5<br>6<br>6<br>7<br>8<br>8                                      |
| Primeiros Passos<br>Gestos<br>Bloqueando e desbloqueando a tela<br>Conhecendo sua tela inicial<br>Usando o painel de notificações<br>Acessando aplicativos<br>Editando texto                                                                                                    | 9<br>10<br>11<br>15<br>15<br>15                                      |
| Personalizando seu telefone<br>Configurando o tema<br>Alterando o papel de parede<br>Configurando o efeito de transição de tela inicial<br>Organizando os widgets e os ícones de aplicativos na tela inicial<br>Organizando os ícones da tela inicial usando pastas<br>Personalizando Me Widget.<br>Personalizando suas telas iniciais<br>Personalizando atalhos de botão no painel de notificação<br>Gerenciando Perfis<br>Configurando toques<br>Alterando o tamanho da fonte<br>Configurando o método de desbloqueio de tela<br>Ajustando o brilho da tela | 19<br>19<br>20<br>21<br>21<br>23<br>23<br>24<br>25<br>25<br>25<br>27 |
| Chamadas<br>Discagem inteligente<br>Atendendo ou recusando uma chamada                                                                                                    | <mark>28</mark><br>28<br>28                                          |

| Visualizando o registro de chamada<br>O que você pode fazer durante uma chamada<br>Fazendo uma teleconferência<br>Atendendo uma chamada de terceiros<br>Fazendo chamadas de emergência<br>Outros serviços de chamada |    |
|----------------------------------------------------------------------------------------------------|----|
| Push to Talk                                                                                                    | 33 |
| Chamadas CD                                                                                                    |    |
| Solicitação de interrupção                                                                                                    |    |
| Eventos CD perdidos                                                                                                    |    |
| Simulaneidade                                                                                                    |    |
| Contatos                                                                                                    | 40 |
| Criando um contato                                                                                                    |    |
| Pesquisando um contato                                                                                                    |    |
| Copiando contatos                                                                                                    |    |
| Importando ou exportando contatos                                                                                                    |    |
| Adicionando um contato aos favoritos                                                                                                    |    |
| Agrupando ou separando contatos                                                                                                    |    |
| Compartilhando contatos                                                                                                    | 43 |
| Grupos de contato                                                                                                    |    |
| Managana                                                                                                    | 40 |
| mensagens                                                                                                    |    |
| Enviando uma mensagem de texto                                                                                                    |    |
| Enviando uma mensagem multimidia                                                                                                    |    |
| Pesquisando mensagens                                                                                                    |    |
| Gerenciando mensagens                                                                                                    |    |
| Modificando configurações de mensagem                                                                                                    |    |
| NI I                                                                                                    | 50 |
| Navegador                                                                                                    |    |
| Navegando na web                                                                                                    |    |
| Gerenciando favoritos                                                                                                    |    |
| Limpando seu historico do navegador                                                                                                    |    |
|                                                                                                    |    |
| E-mail                                                                                                    | 52 |
| Adicionando uma conta de e-mail POP3 ou IMAP                                                                                                    |    |
| Adicionando uma conta do Exchange                                                                                                    |    |
| Alternando entre contas de e-mail                                                                                                    |    |
| Enviando e-mails                                                                                                    |    |

| Verificando e-mails<br>Removendo uma conta de e-mail |    |
|------------------------------------------------------|----|
| Alterando as configurações de conta de e-mail        |    |
| Multimídia                                           | 55 |
| Câmera                                               |    |
| Galeria                                              | 57 |
| Música                                               |    |
| Conexão de Internet                                  | 62 |
| Conexão móvel de dados                               |    |
| Configurando uma conexão Wi-Fi                       |    |
| Wi-Fi Direct                                         |    |
| Compartinando a conexao de dados moveis              |    |
|                                                      |    |
| Compartilhando dados                                 | 68 |
| Bluetooth                                            |    |
| DLNA                                                 |    |
| Conectando seu telefone a um computador              |    |
| Gerenciador de Arquivo                               | 72 |
| Criando uma pasta                                    | 72 |
| Pesquisando um arquivo                               |    |
| Copiando ou cortando um arquivo                      |    |
| Renomeando um arquivo                                | 73 |
| Excluindo um arguivo                                 |    |
| Criando um atalho de um arquivo ou de uma pasta      | 74 |
| Verificando o status da memória                      | 74 |
| Gerenciando aplicativos                              | 75 |
| Baixando aplicativos                                 | 75 |
| Instalando um aplicativo                             | 75 |
| Visualizando aplicativos                             | 75 |
| Desinstalando um aplicativo                          |    |
| Limpando o cache de aplicativos                      |    |
| Aplicativos da Huawei                                | 77 |
| Backup                                               | 77 |
| Servicos da Google                                   | 78 |
| Gmail                                                |    |

| Mapas<br>YouTube<br>Play Store                                                                                                    | 79<br>80<br>80                                     |
|----------------------------------------------------------------------------------------------------|----------------------------------------------------|
| Aplicativos básicos<br>Calendário<br>Relógio<br>Calculadora<br>Notas<br>Previsão do tempo<br>Rádio FM                                                                                                    | 81<br>81<br>82<br>83<br>83<br>83<br>83<br>84<br>85 |
| Contas e sincronização<br>Adicionando uma conta<br>Excluindo uma conta<br>Ativando a sincronização de dados<br>Modificando as configurações de sincronização de conta                                                                                                    | 87<br>87<br>87<br>87<br>88                         |
| Definições.<br>Ligando e desligando o modo avião.<br>Configurações de toque<br>Definições da tela.<br>Configurando data e hora<br>Alterando o idioma do sistema<br>Modificando as configurações do serviço de localização.<br>Configurando o PIN de seu cartão USIM<br>Restaurando configurações de fábrica.<br>Atualização online<br>Acessibilidade. | 89<br>                                             |
| Perguntas Frequentes                                                                                                    | 94                                                 |
| Aviso Legal                                                                                                    | 97                                                 |

## Introdução

Agradecemos pela escolha do smartphone HUAWEI Ascend Y340.

Este guia apresenta os recursos e as funções de seu novo telefone. Leia este guia com cuidado antes de usar seu telefone.

Todas as imagens e ilustrações neste documento são apenas para referência. O produto real pode ser diferente.

#### Símbolos e definições

Os símbolos a seguir são usados neste documento.

| È | Nota    | Fornece informações adicionais.                                                                                           |
|---|---------|----------------------------------------------------------------------------------------------------|
|   | Cuidado | Indica problemas potenciais que podem surgir<br>sem cuidado apropriado e, se necessário, como<br>tratar destes problemas. |

## Recomendações de

## segurança

Leia estas recomendações de segurança com cuidado antes de usar seu telefone.

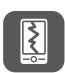

Não esmague, atire nem perfure o telefone. Evite derrubar, apertar ou dobrar seu telefone.

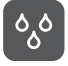

Seu telefone não foi projetado para uso em ambientes úmidos, como um banheiro. Não submerja seu telefone em nenhum tipo de líquido e evite molhá-lo.

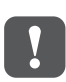

Evite usar seu telefone celular em áreas que possa causar interferência ou apresentar perigo. Siga as leis e as regulamentações locais.

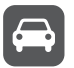

Evite usar seu telefone enquanto dirige. Sua segurança sempre deve ser sua maior prioridade.

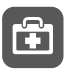

Respeite as normas de hospitais e instituições de saúde: Desligue o telefone quando estiver perto de equipamentos médicos.

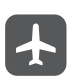

Desligue o telefone quando estiver em um avião. O telefone pode interferir com o equipamento de controle e com o sistema de navegação da aeronave.

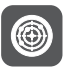

Desligue seu telefone próximo a dispositivos eletrônicos de alta precisão. O telefone pode afetar o desempenho desses dispositivos.

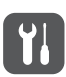

Não tente desmontar seu telefone ou seus acessórios. Apenas pessoas qualificadas podem fazer a manutenção ou reparar o telefone.

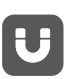

Não coloque seu telefone ou seus acessórios em recipientes com forte campo eletromagnético.

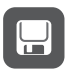

Não coloque mídias de armazenamento magnético próximas ao telefone. A radiação do telefone pode apagar as informações armazenadas nessas mídias.

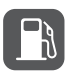

Não coloque o telefone em um lugar com alta temperatura nem use em um lugar com gás inflamável, como um posto de gasolina.

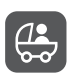

Mantenha o telefone e seus acessórios longe de crianças. Não permita que crianças pequenas usem seu telefone sem supervisão adulta.

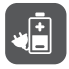

Utilize somente baterias e carregadores originais para evitar risco de explosões.

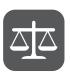

Observe as leis e regulamentação locais sobre o uso de dispositivos sem fio. Respeite a privacidade e os direitos legais de terceiros ao usar o telefone.

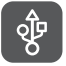

Para evitar danos em seu telefone ou em seu computador, siga todas as intruções relacionadas ao cabo USB.

## Preparativos

## Guia rápido de seu telefone

| 1  | Energia 🕕                  | 2  | Entrada do fone de<br>ouvido                |
|----|----------------------------|----|---------------------------------------------|
| 3  | Fone                       | 4  | Tela de volume                              |
| 5  | Botão PTT                  | 6  | Voltar                                      |
| 7  | Alto-falante               | 8  | Menu                                        |
| 9  | Home                       | 10 | Câmera frontal                              |
| 1  | Sensores de<br>proximidade | 12 | Entrada do cabo de<br>dados e do carregador |
| 13 | Flash                      | 14 | Câmera                                      |

| 201000 |                                                                                                    |
|--------|----------------------------------------------------------------------------------------------------|
|        | •Quando o telefone está desligado, pressione e mantenha pressionado o botão $(1)$ para ligá-lo.                                                                                                |
|        | <ul> <li>A partir de qualquer tela, pressione (1) para ligar e desligar<br/>a tela. Quando o telefone estiver ligado, pressione e segure</li> <li>(1) para exibir o menu de opções.</li> </ul> |
| ¢      | <ul> <li>Toque em</li></ul>                                                                                                    |
|        | <ul> <li>Quando estiver inserindo texto, toque em</li></ul>                                                                                                    |
|        | •Toque em 🗢 para retornar à tela inicial.                                                                                                    |
|        | <ul> <li>Pressione e segure  para pesquisar conteúdo em seu<br/>telefone celular ou na Internet usando o Google.</li> </ul>                                                                    |
| ≡      | <ul> <li>Toque em</li></ul>                                                                                                    |
|        | <ul> <li>Pressione e segure</li></ul>                                                                                                    |

## Inserindo um cartão USIM

O cartão USIM é instalado em duas etapas:

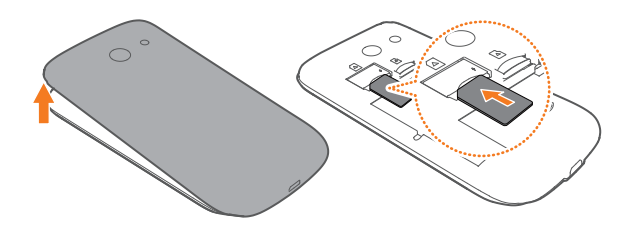

- 1. Remova a tampa da bateria.
- 2. Insira o cartão USIM.

Rotões

## Instalação do cartão microSD

Você pode aumentar a capacidade de memória de seu telefone ao instalar um cartão microSD. Siga as instruções na figura abaixo para instalar um cartão microSD.

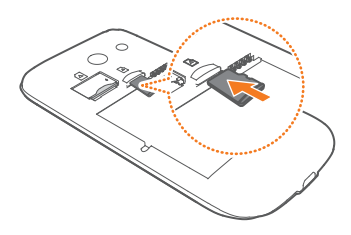

Ao instalar o cartão microSD, insira-o no slot até ouvir um clique.

## Instalando a bateria

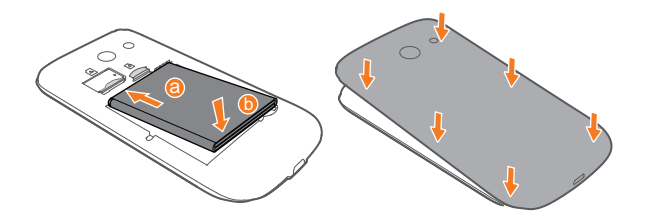

- 1. Insira o lado **a** (com os contatos metálicos) como indicado na figura no compartimento de bateria.
- 2. Pressione o lado b para baixo para encaixar a bateria corretamente.

## Removendo a bateria

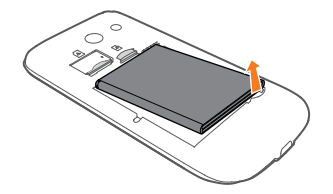

## Carregando a bateria

Utilize o cabo USB fornecido e o adaptador de energia para conectar seu telefone à uma tomada ou use o cabo USB para conectar seu telefone ao computador.

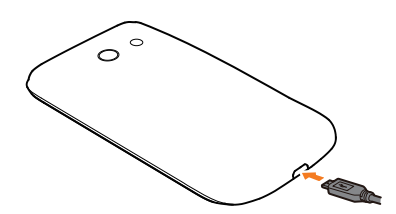

#### Indicador de Bateria

O indicador de bateria mostra o nível de energia da bateria.

- Vermelho piscando: O nível da bateria é menor do que 10%.
- Vermelho fixo (durante carregamento): O nível da bateria é menor do que 10%.
- Amarelo fixo (durante carregamento): O nível da bateria é maior do que 10%.
- Verde fixo (durante carregamento): A bateria está quase ou totalmente cheia.

#### Informações importantes sobre a bateria

- Se a bateria estiver vazia, talvez não seja possível ligar seu telefone imediatamente após começar a carregar a bateria. Isto é normal. Permita que a bateria carregue por alguns minutos antes de tentar ligar seu telefone.
- As baterias recarregáveis têm um número limitado de ciclos de carregamento e podem eventualmente ser substituídas. Quando a vida útil da bateria estiver pior, substitua a bateria.
- O período necessário para carregar totalmente a bateria depende da temperatura ambiente (e) da idade da bateria.

 Se a bateria estiver baixa, seu telefone emite um toque de alerta e mostra uma mensagem. Se o nível de bateria estiver muito baixo, o telefone desliga automaticamente.

### Ligando e desligando seu telefone

- Para ligar seu telefone, pressione e segure (]).
- Para desligar seu telefone, pressione e segure ① para mostrar um menu de opção e então toque em **Desligar** > **OK**.

## Configurando seu telefone pela primeira vez

Quando usar seu telefone pela primeira vez, siga as instruções na tela para configurá-lo.

Quando ligar seu telefone ou abrir alguns aplicativos pela primeira vez, seu telefone mostra instruções para ensinar algumas operações básicas. Para

ler as instruções novamente, toque em Gerenc. > [?] na tela inicial.

## Primeiros Passos

## Gestos

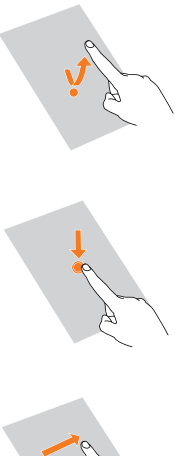

**Toque**: Toque uma vez em um item. Por exemplo, toque para selecionar um item ou abrir um aplicativo.

**Tocar e segurar**: Toque e segure por 2 segundos ou mais. Você pode tocar e segurar um aplicativo, um widget ou área em branco para mostrar o menu de opções relacionado.

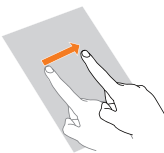

**Deslizar**: Se aplicável, deslize seu dedo na direção em que deseja que a tela se mova. Por exemplo, você pode arrastar para a direita ou para a esquerda no painel de notificação para encerrar uma notificação.

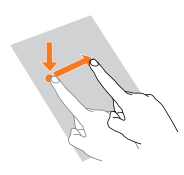

**Arrastar**: Toque e segure um item e mova-o até a posição desejada. Dessa forma, você pode reorganizar aplicativos e widgets na tela inicial.

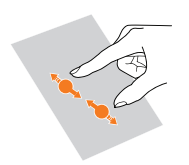

**Pinçar**: Pince dois dedos para aumentar ou diminuir o zoom.

## Bloqueando e desbloqueando a tela

O bloqueio de tela não evita apenas que seu telefone execute operações indesejadas quando não estiver em uso, mas também o protege de uso não autorizado. Você pode bloquear e desbloquear sua tela de várias maneiras. Um método pré-instalado de bloqueio de tela é usado como exemplo nessa seção.

#### Bloqueando a tela

- Pressione ① para bloquear a tela.
- Se ficar ocioso por um período específico de tempo, seu telefone bloqueará a tela automaticamente.
- Para configurar o método de bloqueio de tela, toque em inicial. Na aba Geral mostrada, toque em Bloqueio de tela.

#### Desbloqueando a tela

- 1. Se a tela estiver apagada, pressione ① para ligá-la.
- 2. Arraste 👌 para direita para desbloquear a tela.

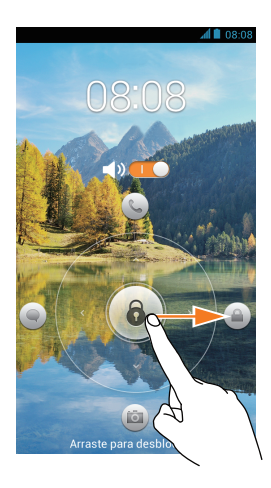

Arraste arraste para baixo ou para a esquerda em um aplicativo para abrilo.

## Conhecendo sua tela inicial

Suas telas iniciais são onde você encontrará seus widgets favoritos e todos seus aplicativos. Removemos a lista de aplicativos para te proporcionar um caminho mais conveniente e correto até seus aplicativos. A tela inicial padrão é mostrada abaixo.

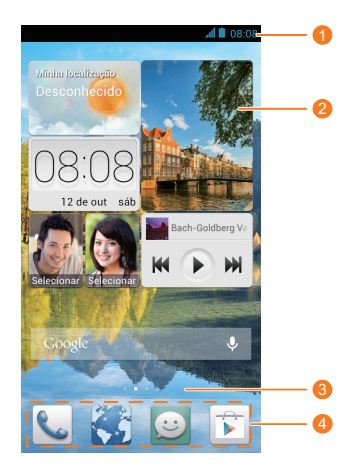

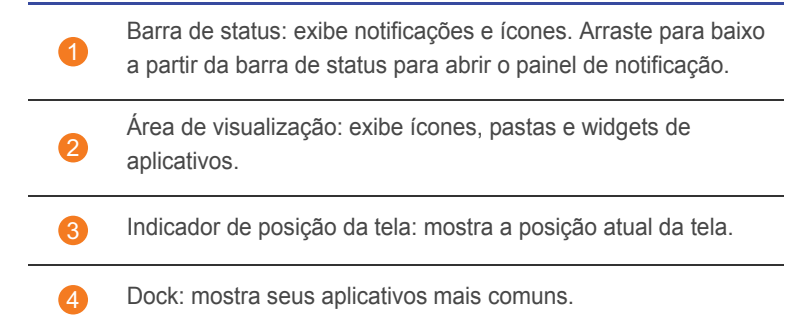

### Ícones de status

| h.         | Força de sinal               | $\bigtriangleup$ | Sem sinal                                                         |
|------------|------------------------------|------------------|-------------------------------------------------------------------|
| G          | Rede GPRS conectada          | E                | Rede EDGE (Enhanced<br>Data rates for GSM<br>Evolution) conectada |
| 3G         | Rede 3G conectada            | Н                | Rede HSDPA (High<br>Speed Downlink Packet<br>Access) conectada    |
| R          | Em roaming                   | ×                | Modo avião ativado                                                |
| *          | Bluetooth ativado            | ¢.               | Recebendo dados de<br>localização do GPS                          |
| <i>ت</i> ل | Modo de vibração<br>ativado  | ¢                | Modo silencioso ativado                                           |
| $\bigcirc$ | Alarmes ativados             | 5                | Carregamento                                                      |
|            | Bateria carregada            |                  | Bateria baixa                                                     |
| C.         | Chamada ativa                | ň                | Chamadas perdidas                                                 |
| ::         | Novas mensagens              | $\succ$          | Novos e-mails                                                     |
| ഫ          | Nova mensagem de voz         |                  | Selecione o método de<br>entrada                                  |
|            | Rede Wi-Fi disponível        | (((+             | Conectado a uma rede<br>Wi-Fi                                     |
| <u>↑</u>   | Enviando dados               | <u>+</u>         | Baixando dados                                                    |
| .0         | Memória do telefone<br>cheia | 1                | Próximos eventos                                                  |

| ?            | Nenhum cartão USIM<br>encontrado |                  | Problema de login ou<br>sincronização |
|--------------|----------------------------------|------------------|---------------------------------------|
| t            | Sincronizando dados              | ţ.)              | Erro de sincronização                 |
| (lt-         | Hotspot Wi-Fi portátil<br>ligado | +                | Mais notificações                     |
| 0            | Conectado à rede VPN             | •                | Headset conectado                     |
| ۲            | Conectado a um<br>computador     | Ŷ                | Tethering USB ligado                  |
| ŀ <b>∏</b> ≫ | Chamada CD ativa                 | , D)             | Chamada Grupo CD<br>ativa             |
| ×            | Alto-falante CD<br>desligado     | <b>N</b>         | Alto-falante CD ligado                |
| )<br>I       | Chamada CD perdida               | , <mark>(</mark> | Chamada Grupo CD perdida              |
| Þ 📑          | Alerta perdido                   |                  | Convite Grupo CD perdido              |
| ×            | Serviço CD indisponível          |                  |                                       |

#### Alternando entre telas iniciais

Está sem espaço na tela inicial? Não se preocupe. Seu telefone permite a criação de outras telas iniciais para diversos ícones e widgets de aplicativos.

• Arraste para a esquerda ou para a direita pela tela para alterar entre as telas iniciais.

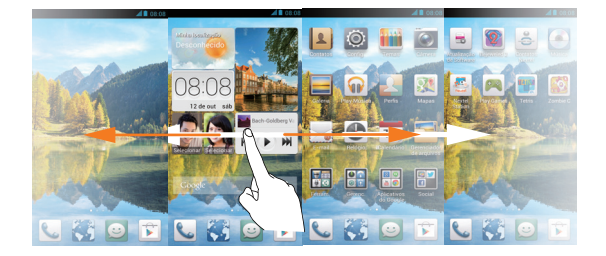

• Faça o movimento de pinça com seus dedos para mostrar miniaturas da tela. Toque em uma miniatura para entrar em determinada tela inicial.

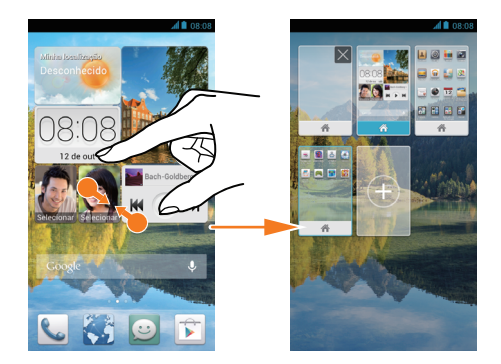

#### Capturando uma imagem da tela

Quer compartilhar uma cena de um filme ou mostrar seu high score em um jogo? Tire uma foto da tela e compartilhe-a.

Pressione  $\bigcirc$  e o botão de volume para baixo simultaneamente para capturar a imagem da tela. Então toque no painel de notificação e toque em

c para compartilhar a imagem da tela. Imagens de tela são salvas no álbum Captura da tela em Galeria.

#### Girar tela automaticamente

Seu telefone contém um acelerômetro. Se girar o telefone quando estiver navegando na Internet ou visualizando uma imagem, a orientação da tela mudará automaticamente para ajustar o conteúdo na vertical ou horizontal. Você também podera usar aplicativos baseado no acelerômetro, como alguns jogos de corrida.

Para ligar ou desligar rapidamente a função de giro automático de tela, deslize a barra de status para baixo para abrir o painel de notificação e

toque em 🔝.

## Usando o painel de notificações

Arraste para baixo a partir da barra de status para abrir o painel de notificação.

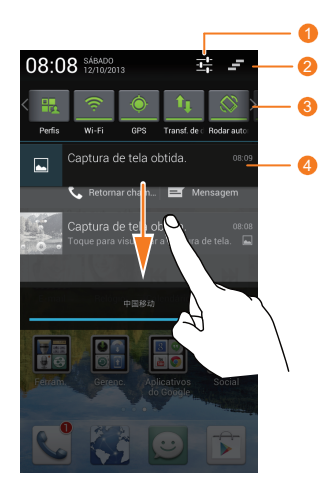

| 1 | Toque em 🕂 para a tela de configurações.                                                                                  |
|---|----------------------------------------------------------------------------------------------------|
| 2 | Tocar em 🗕 para excluir todas as notificações.                                                                            |
| 3 | Toque nos atalhos no painel de notificação para ligar ou desligar<br>funções.                                             |
| 4 | Toque em um aplicativo para iniciá-lo e arraste para a esquerda<br>ou para a direita sobre uma notificação para fechá-la. |

## Acessando aplicativos

#### Iniciando e alternando entre aplicativos

Na tela inicial, toque em um aplicativo para abri-lo.

Para alternar para outro aplicativo, toque em compara retornar à tela inicial e toque no ícone do aplicativo que quer abrir.

#### Visualizando os últimos aplicativos usados

- Toque em um aplicativo para abri-lo.
- Deslize para a direita ou para a esquerda em um aplicativo para fechá-lo.
- Toque em *f* para limpar a lista.

## **Editando texto**

Seu telefone contém diversos métodos de entrada de texto. É possível inserir texto usando o teclado na tela.

- Toque em uma caixa de texto para abrir o teclado na tela.
- Para ocultá-lo, toque em ∽.

#### Selecionando um método de entrada

- 1. Na tela de entrada de texto, arraste para baixo a partir da barra de status para abrir o painel de notificação.
- 2. Toque em 🔤 e selecione um método de entrada.
- Para alterar o método de entrada padrão de seu telefone, toque em
   na tela inicial. Então toque na aba Todos. Em PESSOAL, toque em Idioma e teclado > Padrão e selecione um método de entrada.

#### Método de entrada do Android

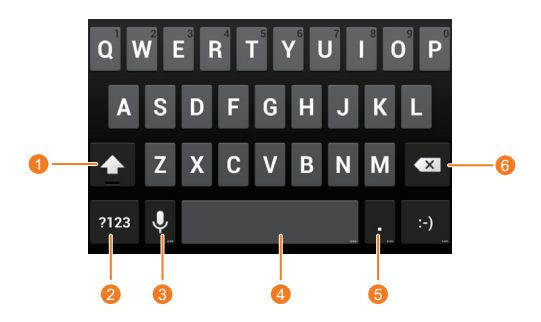

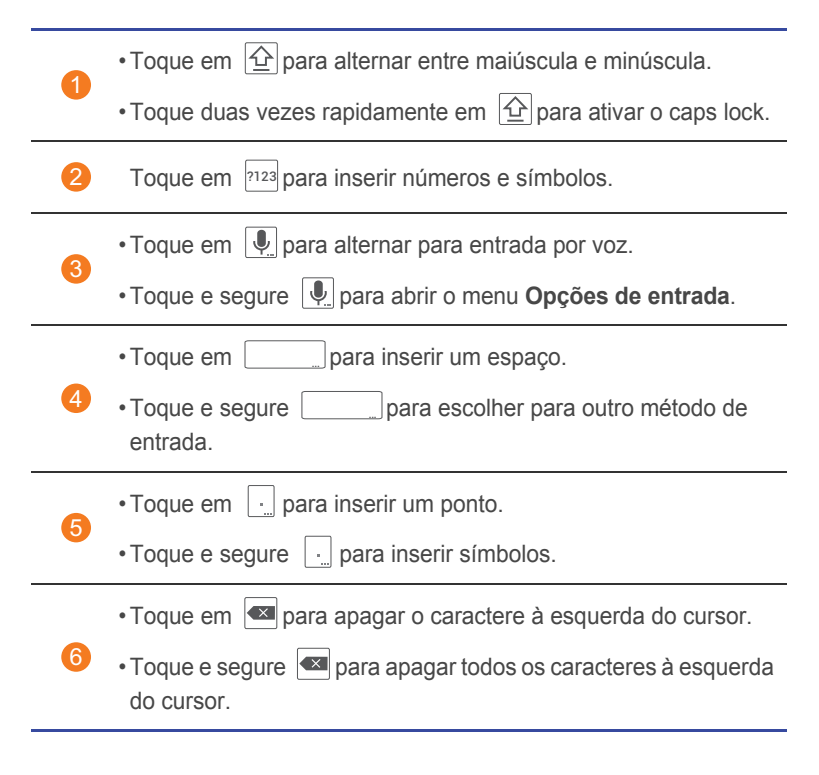

#### Editando texto

Aprenda como selecionar, cortar, copiar, colar e susbtituir textos em seu telefone.

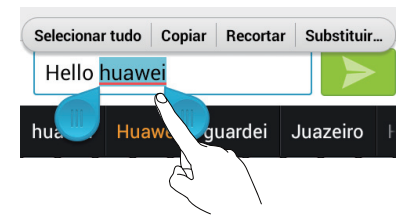

- Selecionar texto: Toque e segure um texto para que 
   apareça. Então
   arraste
   e
   para selecionar mais ou menos texto ou toque em
   Selecionar tudo para selecionar todo o texto.
- Cortar texto: Selecione o texto e toque em Recortar.

- Copiar texto: Selecione o texto e toque em Copiar.
- Colar texto: Toque onde quer inserir o texto, arraste o para mover o ponto de inserção e toque em Colar para colar o texto que copiou ou cortou.

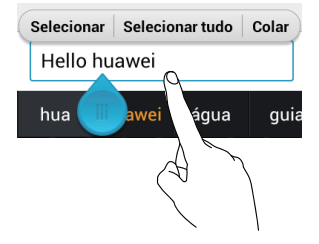

#### Configurando um método de entrada

- 1. Na tela inicial, toque em 🔯 e então na aba **Todos**.
- 2. Em PESSOAL, toque em Idioma e teclado.
- Em Configurações de teclado, toque no método de entrada que quer configurar.

## Personalizando seu telefone

## Configurando o tema

Seu telefone contém diversos temas.

#### Alterar o tema

- 1. Na tela principal, toque em 间.
- 2. Selecione um tema e toque em APLICAR para aplicá-lo.

#### Personalizando um tema

- 1. No menu mostrado, toque em PERSONALIZAR O TEMA ATUAL.
- 2. Na lista exibida, toque no elemento que deseja modificar.
- 3. Quando terminar, toque em SALVAR COMO MEU TEMA na tela Personalizar.
- O tema personalizado é então salvo na aba Local.

## Alterando o papel de parede

- 1. Na tela inicial, toque e segure uma área em branco para mostrar a caixa de diálogo **Configurar tela inicial**.
- 2. Toque em **Papéis de parede**.
- A partir da tela Papéis de parede, você pode configurar os seguintes itens:
  - Papel de parede da tela de bloqueio: configure o papel de parede mostrado na tela de bloqueio do telefone.
  - Papel de parede da tela inicial: configure o papel de parede da tela.
  - Agite para mudar: altere o papel de parede da tela inicial ao chacoalhar seu telefone.
  - Mudança aleatória: altere o papel de parede da tela de forma randômica.

## Configurando o efeito de transição de tela inicial

- 1. Na tela inicial, toque e segure uma área em branco para mostrar a caixa de diálogo Configurar tela inicial.
- 2. Toque em Transições.
- 3. Selecione um efeito de transição de tela.

## Organizando os widgets e os ícones de aplicativos na tela inicial

#### Adicionando um widget à tela inicial

- 1. Na tela inicial, toque e segure uma área em branco para mostrar a caixa de diálogo Configurar tela inicial.
- 2. Toque em Widgets.
- 3. Arraste um widget da parte inferior da tela para uma miniatura de tela.
- 📘 Se não houver espaço suficiente na tela, seu telefone irá criar automaticamente uma nova tela inicial com a original a direita e colocará o widget na nova tela inicial.

#### Excluindo um ícone de aplicativo ou um widget

Na tela inicial, toque e segure o ícone ou o widget de aplicativo que quer

apagar até que 🧻 seja mostrada. Arraste o ícone ou widget indisejado até

- para apagá-lo.

A exclusão do ícone desinstala o aplicativo. Quando você apagar um ícone, seu telefone pede que você confirme a ação. Toque em OK para desinstalar o aplicativo.

#### Movendo um ícone de aplicativo ou um widget

Você pode re-organizar os ícones e widgets de aplicativos onde houver espaco livre em sua tela inicial.

## Organizando os ícones da tela inicial usando pastas

#### Criando uma pasta na tela inicial

- 1. Na tela inicial, arraste um item para cima de outro para criar uma pasta contendo ambos.
- 2. É possível:
  - Toque no nome da pasta para renomeá-la.
  - Toque em + e adicione mais itens à pasta.

#### Removendo um item de uma pasta

- 1. Na tela inicial, toque em uma pasta.
- 2. Arraste um ícone para fora da pasta para removê-lo.

Uma pasta deve conter ao menos dois itens ou irá desaparecer automaticamente.

## Personalizando Me Widget

**Me Widget** é um conjunto de unidades de widget populares que é mostrado em sua tela inicial para sua conveniência. Inclui contatos, música, relógio e tempo.

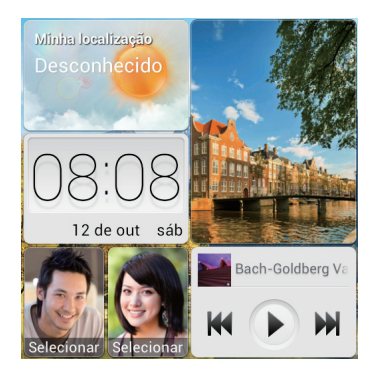

#### Removendo uma unidade de widget

- 2. Toque em 🔶 para entrar no modo de edição.
- 3. Toque em  $\times$  para a unidade do widget que quer remover.
- 4. Quando terminar, toque em Concluído.

#### Adicionando uma unidade de widget

1. Toque e segure o Me Widget até que o telefone vibre. Levante seu dedo.

O ícone 🔶 é mostrado no canto superior direito.

- 2. Toque em 🔶 para entrar no modo de edição.
- Deslize para a direita ou para a esquerda na lista de unidade de widget, selecione uma unidade de widget e arraste-o até uma área em branco no Me Widget.
- O tamanho do Me Widget não pode ser ajustado, então o espaço é limitado. Se não houver espaço suficiente para uma nova unidade de widget, apague os existentes.
- 4. Quando terminar, toque em Concluído.

#### Movendo uma unidade de widget

Antes de mover uma unidade de widget, assegure-se de que há espaço suficiente na posição nova.

1. Toque e segure o Me Widget até que o telefone vibre. Levante seu dedo.

O ícone 🔶 é mostrado no canto superior direito.

- 2. Toque em 🔶 para entrar no modo de edição.
- Toque e segure uma unidade de widget até que o telefone vibre e arrasteo até a nova localização.
- 4. Quando terminar, toque em Concluído.

## Personalizando suas telas iniciais

#### Re-organizando as telas iniciais

- 1. Na tela inicial, toque e segure uma área em branco para mostrar a caixa de diálogo **Configurar tela inicial**.
- 2. Toque em Miniaturas.
- Toque e segure a miniatura da tela inicial até que o telefone vibre e arraste-a até a nova localização.

#### Adicionando uma tela inicial

- 1. Na tela inicial, toque e segure uma área em branco para mostrar a caixa de diálogo **Configurar tela inicial**.
- 2. Toque em Miniaturas.
- 3. Toque em + para adicionar uma tela inicial.

#### Excluindo uma tela inicial

Apenas telas iniciais vazias podem ser apagadas.

- 1. Na tela inicial, toque e segure uma área em branco para mostrar a caixa de diálogo **Configurar tela inicial**.
- 2. Toque em Miniaturas.
- 3. Toque em imes para excluir uma tela inicial.

## Personalizando atalhos de botão no painel de notificação

Você pode reorganizar os atalhos dos botões e mover aqueles que você usa mais no topo da lista. Atalhos no topo serão mostrados totalmente no painel de notificação.

1. Arraste para baixo a partir da barra de status para abrir o painel de notificação.

- 2. Arraste para a esquerda na área superior. Toque em **s** para mostrar a lista de atalho de botão.
- 3. Arraste um atalho de botão para uma nova posição na lista.

## **Gerenciando Perfis**

#### Alterando o perfil

- 1. Na tela inicial, toque em 🛃.
- A partir da lista de perfil, selecione um perfil e toque no botão à direita para ativar o perfil.
- Você também pode deslizar a barra de status para baixo para abrir o painel de notificação e alterar o perfil usando os atalhos de botão.

#### Adicionando um perfil

- 1. Na tela inicial, toque em 🛃.
- 2. Toque em 🕂 .
- 3. Toque em uma caixa de texto e nomeie o perfil.
- 4. Toque em Próxima.
- 5. Selecione ações para o perfil e toque em uma ação para configurá-la.
- 6. Quando terminar, toque em Concluído.

#### Apagando um perfil

Para apagar um perfil personalizado, siga os seguintes passos:

- 1. Na tela inicial, toque em 🛃.
- 2. Toque em > Apagar.
- 3. Selecione os perfis que deseja excluir.
- 4. Toque em APAGAR.
- 5. Toque em OK.
- Perfis préconfigurados não podem ser apagados.

## **Configurando toques**

#### Configurando o toque

- 1. Na tela inicial, toque em 🔯 e então na aba **Todos**.
- 2. Em **DISPOSITIVO**, toque em **Configurações de som**.
- Toque em Toque telefônico e selecione uma das seguintes opções a partir da caixa de diálogo mostrada:
  - Toque: escolha a partir da seleção padrão.
  - Música local: escolha os arquivos de áudio que você salvou em seu telefone.
- 4. Toque em OK.

#### Alterando o toque de mensagens e outros toques

- 1. Na tela inicial, toque em 🔯 e então na aba **Todos**.
- 2. Em **DISPOSITIVO**, toque em **Configurações de som**.
- 3. Toque em Toque de notificação.
- 4. Selecione um tipo de toque.
- Você pode configurar o toque de notificação de e-mail somente depois de configurar uma conta de e-mail.
- 5. Selecione um toque.
- 6. Toque em **OK**.

## Alterando o tamanho da fonte

- 1. Na tela inicial, toque em 🔯 e então na aba **Todos**.
- 2. Em DISPOSITIVO, toque em Configurações de exibição.
- 3. Toque em **Tamanho da fonte** e selecione o tamanho da fonte.

# Configurando o método de desbloqueio de tela

#### Desbloqueio por reconhecimento facial

Ative seu serviço de dados antes de usar o desbloqueio por reconhecimento facial.

- 1. Na tela inicial, toque em 🙆 e então na aba **Todos**.
- 2. Em PESSOAL, toque em Localização e segurança.
- 3. Toque em Bloqueio de tela > Desbloqueio facial.
- 4. Siga as instruções na tela para tirar uma foto de seu rosto.

Seu telefone usará o desbloqueio por reconhecimento facial como método primário de desbloqueio.

5. Configure um método de desbloqueio Secundário.

Se seu rosto não for reconhecido (pouca luz, por exemplo), siga as instruções na tela para desbloquear seu telefone usando o método secundário de desbloqueio.

Para desativar o desbloqueio por reconhecimento facial, use o método de desbloqueio secundário para entrar na tela **Bloqueio de tela** e selecionar outro método de desbloqueio.

#### Desbloqueando a tela com um padrão

- 1. Na tela inicial, toque em 🔯 e então na aba **Todos**.
- 2. Em PESSOAL, toque em Localização e segurança.
- 3. Toque em Bloqueio de tela > Padrão.
- 4. Siga as instruções na tela para configurar o padrão de desbloqueio.
- Se você inserir o padrão incorreto por cinco vezes consecutivas, a tela pára de responder a outras tentativas por 30 segundos. Você ainda será capaz de fazer chamadas de emergência durante esse período.

#### Desbloqueando a tela com um PIN

1. Na tela inicial, toque em 🔯 e então na aba **Todos**.

- 2. Em PESSOAL, toque em Localização e segurança.
- 3. Toque em **Bloqueio de tela > PIN**.
- 4. Siga as instruções na tela para configurar o padrão de desbloqueio por PIN.

Após a configuração do PIN de desbloqueio de tela, você deve inseri-lo toda vez que quiser desbloquear a tela do telefone.

#### Desbloqueando a tela com senha

- 1. Na tela inicial, toque em 🔯 e então na aba **Todos**.
- 2. Em PESSOAL, toque em Localização e segurança.
- 3. Toque em Bloqueio de tela > Senha.
- 4. Siga as instruções na tela para configurar a senha de desbloqueio de tela.
- 5. Repita a senha e toque em OK.

Após a configuração da senha, você deve inseri-la toda vez que quiser desbloquear a tela do telefone.

Se você digitar a senha incorreta por cinco vezes consecutivas, a tela pára de responder a outras tentativas por 30 segundos. Você ainda será capaz de fazer chamadas de emergência durante esse período.

## Ajustando o brilho da tela

- 1. Na tela inicial, toque em 🔯 e então na aba **Todos**.
- 2. Em DISPOSITIVO, toque em Configurações de exibição.
- 3. Toque em Brilho.
- Na caixa de diálogo mostrada, você pode executar as seguintes operações:
  - Selecione a caixa de seleção **Brilho automático** para que seu telefone ajuste o brilho da tela com base na luz ambiente.
  - Arraste a barra de ajuste para a esquerda para reduzir o brilho ou para a direita para aumentá-lo.

Você também pode deslizar a barra de status para baixo para abrir o painel de notificação e ajustar o brilho usando os atalhos de botão.

## Chamadas

## **Discagem inteligente**

Além de procedimentos padrão de chamada, a discagem inteligente permite que você encontre contatos rapidamente ao digitar partes de seus nomes ou números.

- 1. Na tela inicial, toque em 📞.
- 2. Digite um número de telefone ou as iniciais ou diversas letras iniciais do nome de um contato.

Os contatos correspondentes em seu telefone e os números de telefone em seu registro de chamada são então mostrados em uma lista.

- 3. Na lista exibida, toque no contato para chamar.
- 4. Para terminar a chamada, toque em 🔼 .

### Atendendo ou recusando uma chamada

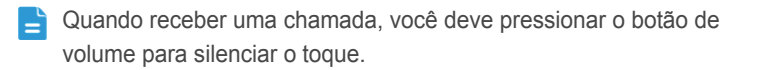

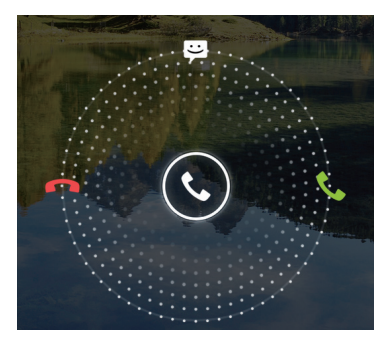

- Arraste 🕓 para a direita para atender a chamada.
- Arraste 🕓 para a esquerda para rejeitar a chamada.

- Arraste 🔇 para cima para rejeitar a chamada e enviar uma mensagem ao chamador.

Na tela do discador, toque em = > Configurações de chamadas > Respostas rápidas para editar a mensagem que será enviada.

## Visualizando o registro de chamada

- 1. Na tela inicial, toque em 📞 para exibir suas chamadas recentes acima do discador.
- 2. Toque em > Selecionar filtro de chamada > Chamadas perdidas para visualizar suas chamadas perdidas.

## O que você pode fazer durante uma chamada

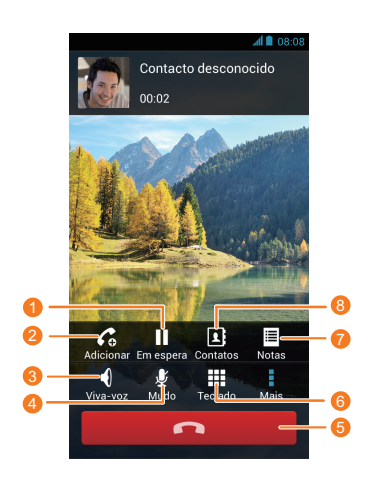

Toque em > para colocar a chamada atual em espera e toque em **II** novamente para voltar a chamada.

| 2 | Toque em > Co para fazer uma chamada a três. Antes de usar esta função, assegure-se de que adquiriu este serviço. Para mais informações, consulte sua operadora. |
|---|----------------------------------------------------------------------------------------------------|
| 3 | Toque em 🌗 para usar o alto-falante.                                                                                                    |
| 4 | Toque em 🖞 para silenciar ou não o microfone.                                                                                                    |
| 5 | Toque em 🧖 para finalizar a chamada.                                                                                                    |
| 6 | Toque em 🗰 para mostrar o discador.                                                                                                    |
| 7 | Toque em 🔹 > 🗏 para mostrar uma nota.                                                                                                    |
| 8 | Toque em 🔹 > 👤 para mostrar a lista de contato.                                                                                                    |

Para retornar à tela de chamada, deslize a barra de status para baixo para abrir o painel de notificação e toque em **Chamada ativa**.

## Fazendo uma teleconferência

É fácil fazer uma teleconferência com seus amigos, família e colegas de trabalho. Faça ou atenda uma chamada e disque outro número para adicionar um segundo participante na teleconferência.

- Antes de fazer uma teleconferência, assegure-se de que assinou o serviço de teleconferência. Para mais informações, consulte sua operadora.
- 1. Ligue para o primeiro participante.
- 2. Quando a chamada for conectada, toque em 🔹 > 🛟 para ligar para o segundo participante.

O primeiro participante será colocado em espera.

- Quando a segunda chamada for conectada, toque em 
   para iniciar a teleconferência.
- 4. Para adicionar mais pessoas, repita os passos 2 e 3.

5. Toque em **o** para finalizar a chamada.

#### Atendendo uma chamada de terceiros

Antes de atender uma chamada de terceiros, assegure-se de que ativou a chamada em espera.

1. Se você receber uma chamada quando estiver com o telefone ocupado,

arraste 🕲 para a direita para atender a nova chamada e colocar a outra em espera.

2. Para alterar entre duas chamadas, toque em  $\, \mathcal{G} \,$  .

### Fazendo chamadas de emergência

Em caso de emergência, será possível fazer chamadas de emergência sem o uso de um cartão USIM. Entretanto, você ainda deve estar em área de cobertura.

- 1. Na tela inicial, toque em 📞.
- 2. Digite o número de emergência local e toque em 📞 .
- As chamadas de emergência estão sujeitas à qualidade da rede celular, ambiente de uso, políticas do provedor de serviço, leis e regulamentações locais. Nunca dependa somente de seu telefone como meio de comunicação quando uma emergência ocorrer.

### Outros serviços de chamada

Seu telefone também suporta outras funções de chamada, como encaminhamento de chamada, chamada em espera e correio de voz. Antes de usar estas funções, assegure-se de que adquiriu tais serviços. Para mais informações, consulte sua operadora.

#### Ativando o encaminhamento de chamada

Ocupado demais para atender todas suas chamadas em um telefone? Encaminhe-as para outro número e nunca mais perca uma chamada importante!
- 1. Na tela inicial, toque em 🔯 e então na aba **Todos**.
- 2. Em APLICATIVOS, toque em Configurações de chamadas.
- 3. Toque Encaminhamento de chamadas.
- 4. Selecione um modo de encaminhamento.
- 5. Digite o número de telefone ao gual deseja encaminhar chamadas e toque em Ativar.

## Ativando a espera de chamada

A função de chamada em espera permite que você atenda outra chamada recebida quando estiver ocupado com uma chamada e alternar entre as duas chamadas

- 1. Na tela inicial, toque em 🔯 e então na aba **Todos**.
- 2. Em APLICATIVOS, toque em Configurações de chamadas.
- 3. Toque Configurações adicionais.
- 4. Toque em Chamada em espera para habilitar a espera de chamada.

## Configurando seu correio de voz

O correio de voz é seu armazenamento pessoal para chamadas perdidas. incluindo as chamadas perdidas quando estiver ocupado ou seu telefone estiver desligado.

Antes de usar seu correio de voz, assegure-se de que adquiriu este serviço e tem o número de seu correio de voz. Para mais informações, consulte sua operadora. Você também deve ativar o encaminhamento de chamada e determine que todas as chamadas recebidas sejam encaminhadas para seu correio de voz.

- 1. Na tela inicial, toque em 🔯 e então na aba **Todos**.
- 2. Em APLICATIVOS, toque em Configurações de chamadas.
- 3. Toque em Correio de voz > Configurações de correio de voz > Número de correio de voz.
- Digite o número do correio de voz e togue em OK.

Para ouvir suas mensagens de correio de voz, pressione e segure 1 no discador e siga as instruções.

# Push to Talk

O recurso Push to Talk (PTT) permite que você converse com outro usuário de Conexão direta (CD) ou um grupo por chamadas CD.

# **Chamadas CD**

## Fazer uma chamada CD

O número CD consiste em três partes separadas por asteriscos. Por exemplo: xxx\*xxxx\*xxx ou xx\*xxxx\*xx ("x" representa qualquer dígito de 0 a 9). Um número CD contém no máximo 15 caracteres (incluindo os asteriscos).

- 1. Na tela inicial, toque em 📞.
- 2. Insira um número CD.
- 3. Pressione a tecla PTT. Depois que o telefone tocar um alerta sonoro curto, mantenha pressionada a tecla PTT para falar.
- 4. Solte a tecla PTT para ouvir.
- 5. Para encerrar a chamada CD, toque em **Finalizar**. A chamada CD é encerrada automaticamente se ninguém fala por alguns segundos.
- Também é possível ligar para um usuário de CD de Contatos ou do seu registro de chamadas.

## Atender ou recusar uma chamada CD

Ao receber uma chamada CD, você pode:

- pressionar a tecla PTT para atendê-la;
- tocar em Finalizar para recusá-la.

#### Enviar um alerta

É possível enviar alertas para notificar os demais de que deseja falar com eles por meio de CD.

1. Na tela inicial, toque em 📞.

- 2. Insira um número CD.
- 3. Toque em '🕰 .
- 4. Pressione a tecla PTT para enviar o alerta.
- Também é possível selecionar um usuário de CD de Contatos ou do seu registro de chamadas.

#### Aceitar ou ignorar um alerta

Ao receber um alerta, você pode:

- pressionar a tecla PTT para iniciar a chamada CD.
- tocar em Cancelar para ignorá-la.

#### Criar um grupo CD

- 1. Na tela inicial, toque em 📕 e, em seguida, toque na guia Grupos.
- 2. Toque em ᆇ > Grupo CD.
- 3. Toque em Inserir número para adicionar contatos.
- Um grupo CD deve conter três ou mais membros. Também é possível adicionar contatos de Contatos ou do seu registro de chamadas.
- 4. Toque em **Pré-visualizar**.
- 5. Nomeie o grupo CD.
- 6. Toque em Concluído para salvar o grupo CD.

## Apagar um grupo CD

- 1. Na tela inicial, toque em 📕 e, em seguida, toque na guia Grupos.
- 2. Selecione o grupo CD que deseja apagar.
- 3. Toque em  $\equiv$  > Excluir Grupo CD.
- 4. Toque em **OK** para apagar o grupo CD.

#### Fazer uma chamada de grupo CD

1. Na tela inicial, toque em 📕 e, em seguida, toque na guia Grupos.

- 2. Toque em Grupos CD.
- 3. Selecione um grupo CD.
- 4. Pressione a tecla PTT para iniciar a chamada de grupo CD.

#### Atender a uma chamada de grupo CD

Ao receber uma chamada de grupo CD, você pode:

- pressionar a tecla PTT para atendê-la; Para encerrar a chamada CD, toque em **Finalizar**.
- tocar em Cancelar para ignorá-la.

#### Enviar um convite

Você pode enviar um convite de grupo CD para convidar vários usuários de CD para uma chamada de grupo CD.

- 1. Na tela inicial, toque em 📕 e, em seguida, toque na guia Grupos.
- 2. Toque em Grupos CD.
- 3. Toque e segure um grupo CD.
- 4. Toque Convidar.
- 5. Pressione a tecla PTT.

O convite será enviado para todos os membros do grupo.

#### Aceitar ou ignorar um convite

Ao receber um convite, você pode:

- tocar em Aceitar para ingressar na chamada de grupo CD.
- tocar em Recusar para ignorar o convite.

Em uma chamada de grupo CD, somente uma pessoa pode falar de cada vez.

## Ligar o alto-falante

Na tela de bloqueio, arraste o botão para direita para ligar o alto-falante, ou arraste o botão para esquerda para desligar o alto-falante.

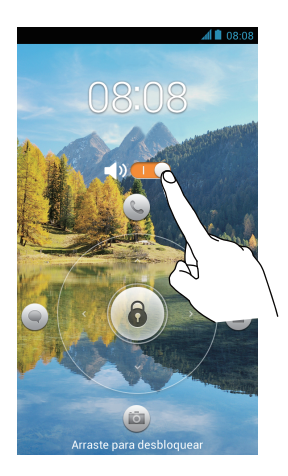

## Configurações de CD

- 1. Na tela inicial, toque em 🔯 e, em seguida, toque na guia **Todos**.
- 2. Toque em Configurações de PTT.
- 3. Na tela de configurações de CD, é possível:
  - tocar em Configurações do botão PTT para configurar a função da tecla PTT;
  - marcar a caixa de seleção Deixar uma chamada de Grupo PTT que eu iniciei para permitir que a chamada de grupo CD continue depois que você sair;
  - marcar a caixa de seleção Adicionar membro à chamada para permitir que membros sejam adicionados a uma chamada CD ou chamada de grupo CD;
  - tocar em Lista de Bloqueio do CD para ver e modificar a lista de usuários que você bloqueou;
  - tocar em Toque de convite para configurar o toque do convite de grupo CD;
  - tocar em Validade do Convite para configurar o tempo durante o qual o toque de convite deverá tocar;

- tocar em Toque de alerta para configurar seu toque de alerta;
- tocar em Validade do Alerta para configurar o tempo durante o qual o toque de alerta deverá tocar;
- · tocar em Meu número CD para exibir seu número CD;
- marcar a caixa de seleção Luz de fundo do botão PTT para acender a luz de fundo da tecla PTT para eventos CD;
- tocar em Vibrar para eventos de PTT perdidos para fazer o telefone vibrar em eventos CD.

## Solicitação de interrupção

Durante uma chamada CD ou chamada de grupo CD:

- quando a outra pessoa estiver falando, você pode tocar em Interromper para enviar uma solicitação de interrupção;
- quando você estiver falando, poderá receber uma solicitação de interrupção de outras pessoas. Para ceder a palavra à pessoa que está solicitando, solte a tecla PTT.

## **Eventos CD perdidos**

Se você perdeu chamadas CD, chamadas de grupo CD, alertas ou convites, abra o painel de notificações para ver os eventos CD perdidos. Toque em uma notificação de evento para gerenciá-la.

## Simultaneidade

#### Receber uma chamada por voz durante uma chamada CD

Ao receber uma chamada por voz durante uma chamada CD, arraste

(S) para a esquerda para atender à chamada ou para a direita para recusála. Atender à chamada por voz encerra a chamada CD.

#### Receber uma chamada CD durante uma chamada por voz

Se você receber uma chamada CD enquanto estiver em uma chamada por voz, toque em **Cancelar** na caixa de diálogo exibida para ignorar a chamada

CD e continuar com a chamada por voz, ou toque em **Em espera** para colocar a chamada por voz em espera, e depois:

- pressionar a tecla PTT para iniciar a chamada CD;
- toque em Enviar Alerta e pressione a tecla PTT para enviar um alerta;
- toque em Retornar para retornar à chamada por voz.
- Se você não atender à notificação da chamada CD, ela desaparecerá depois de alguns segundos.

### Receber uma chamada de grupo CD durante uma chamada

#### por voz

Se você receber uma chamada de grupo CD enquanto estiver em uma chamada por voz, toque em **Cancelar** na caixa de diálogo exibida para ignorar a chamada de grupo CD e continuar com a chamada por voz, ou toque em **Em espera** para colocar a chamada por voz em espera, e depois:

- pressione a tecla PTT para ingressar na chamada de grupo CD;
- toque em Convidar e pressione a tecla PTT para convidar mais pessoas para a chamada de grupo CD;
- toque em Retornar para retornar à chamada por voz.

#### Receber um alerta durante uma chamada por voz

Se você receber um alerta enquanto estiver em uma chamada por voz, toque em **Cancelar** na caixa de diálogo exibida para ignorar o alerta e continuar com a chamada por voz, ou toque em **Em espera** para colocar a chamada por voz em espera, e depois:

- pressionar a tecla PTT para iniciar a chamada CD.
- toque em Enviar Alerta e pressione a tecla PTT para enviar um alerta;
- toque em Retornar para retornar à chamada por voz.

## Receber um convite durante uma chamada por voz

Se você receber um convite de chamada de grupo CD enquanto estiver em uma chamada por voz, toque em **Recusar** na caixa de diálogo exibida para ignorar o convite e continuar com a chamada por voz, ou toque em **Em espera** para colocar a chamada por voz em espera, e depois:

- tocar em Aceitar para ingressar na chamada de grupo CD.
- toque em Retornar para retornar à chamada por voz.

### Converter uma chamada CD em uma chamada por voz

Se uma chamada CD rápida se tornar uma conversa mais longa, você poderá converter a chamada CD em uma chamada por voz.

Se você tiver salvo o número da chamada por voz da pessoa no telefone,

toque em **Converter para chamada de voz** para converter a chamada CD em uma chamada por voz.

# Contatos

Esqueça dos porta-cartões. Com seu telefone, você pode armazenar e gerenciar seus contatos facilmente.

# Criando um contato

- 1. Na tela inicial, toque em 📕 e então na aba Contatos.
- 2. Toque em 💄.
- 3. Selecione a conta que deseja usar.
- Digite o nome do contato, o número de telefone e outras informações. Toque em Adicionar outro campo para inserir outras informações.
- 5. Toque em CONCLUÍDO para salvar o contato.

# Pesquisando um contato

- 1. Na tela inicial, toque em 📕 e então na aba Contatos.
- 2. Toque na caixa de pesquisa.
- 3. Digite o nome ou as iniciais do contato.

Resultados correspondentes serão mostrados de acordo com o que você digitar.

Por exemplo, para pesquisar por John Doe, digite John Doe ou J D.

# **Copiando contatos**

- 1. Na tela inicial, toque em 📕 e então na aba Contatos.
- 2. Toque em = > Gerenciar contatos > Copiar contatos.
- A partir do menu de opções mostrado, selecione o local dos contatos que deseja copiar.
- Toque no contato que deseja copiar ou toque em Selecionar todos para selecionar todos.

5. Toque em **Copiar** e selecione a conta para a qual deseja copiar os contatos.

## Importando ou exportando contatos

Seu telefone suporta somente arquivos de contato no formato .vcf. Este é um formato padrão de arquivos de armazenamento de contatos. Nomes, endereços, telefones e outras informações do contato podem ser salvas em arquivos .vcf.

## Importando contatos de um dispositivo de armazenamento

Você pode importar contatos salvos em um arquivo .vcf de um dispositivo de armazenamento para seu telefone.

- 1. Na tela inicial, toque em 📕 e então na aba **Contatos**.
- 2. Toque em  $\equiv$  > Gerenciar contatos > Importar do armazenamento.
- 3. Selecione um ou mais arquivos .vcf.
- 4. Toque em OK.

## Importando contatos de um dispositivo Bluetooth

Você pode importar contatos salvos em um arquivo .vcf de um dispositivo Bluetooth para seu telefone.

Antes de importar contatos, ative o Bluetooth de seu telefone.

- 1. Na tela inicial, toque em 📕 e então na aba **Contatos**.
- 2. Toque em  $\equiv$  > Gerenciar contatos > Importar por Bluetooth.

Seu telefone irá procurar por dispositivos Bluetooth disponíveis.

3. Toque no dispositivo Bluetooth que deseja parear com seu telefone.

Quando os dois dispositivos estiverem pareados, seu telefone irá importar automaticamente o arquivo .vcf do outro dispositivo.

## Exportando contatos

Faça backup de seus contatos em um dispositivo de armazenamento caso você perca os contatos durante atualização de sistema ou por erro.

- 1. Na tela inicial, toque em 📕 e então na aba **Contatos**.
- 2. Toque em = > Gerenciar contatos > Exportar para armazenamento.

Uma caixa de diálogo é mostrada, indicando o nome do arquivo .vcf exportado e salve sua localização.

3. Toque em OK.

Para ver o arquivo .vcf que você exportou, abra o aplicativo **Gerenciador de arquivos**. O arquivo é mostrado no diretório raiz da memória interna de seu telefone.

# Adicionando um contato aos favoritos

- 1. Na tela inicial, toque em 📕 e então na aba **Favoritos**.
- 2. Toque em ★ .
- Toque no contato que deseja adicionar aos favoritos ou toque em Selecionar todos para selecionar todos.
- 4. Toque em Adicionar.

# Excluindo um contato

- 1. Na tela inicial, toque em 📕 e então na aba **Contatos**.
- 2. Toque em  $\equiv$  > Apagar contatos.
- 3. Toque no contato que deseja apagar ou toque em **Selecionar todos** para selecionar todos.
- 4. Toque em Apagar.
- 5. Toque em OK.

# Agrupando ou separando contatos

Não quer ter vários registros de um mesmo contato de diferentes contas? Agrupe esses registros para gerenciar melhor seus contatos.

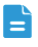

Contatos armazenados no cartão USIM não podem ser agrupados ou separados.

## Agrupando contatos

- 1. Na tela inicial, toque em 📕 e então na aba **Contatos**.
- 2. Selecione o contato principal ao qual deseja agrupar os demais.
- 3. Toque em Gerenciar contatos agrupados > Adicionar contato.
- 4. Selecione os contatos a serem agrupados.

Após agrupar os contatos, todos são salvos no contato principal.

## Separando contatos

Agrupou contatos errados sem querer? Não se preocupe, não é tarde demais para reverter essa ação.

- 1. Na tela inicial, toque em 📕 e então na aba Contatos.
- 2. Selecione o contato que deseja separar.
- Toque em Gerenciar contatos agrupados para mostrar a tela de Contatos agrupados.
- 4. Toque em  $\times$  à direita do contato para separá-lo.

# **Compartilhando contatos**

Você pode compartilhar contatos no formato .vcf de diversas formas.

- 1. Na tela inicial, toque em 📕 e então na aba Contatos.
- 2. Toque em  $\equiv$  > Compartilhar contatos.
- Toque no contato que deseja compartilhar ou toque em Selecionar todos para selecionar todos.

 Toque em Compartilhar e escolha um método de compartilhamento a partir do menu de opções mostrado.

# Grupos de contato

Você pode criar um grupo de contato e enviar uma mensagem ou e-mail para todos os participantes do grupo simultaneamente.

## Criando um grupo de contato

- 1. Na tela inicial, toque em 📕 e então na aba **Grupos**.
- 2. Toque em 🔽 > Grupo.
- 3. Dê um nome ao grupo de contato.
- 4. Toque em Adicionar membro.
- 5. Selecione um ou mais contatos.
- 6. Toque em Adicionar membro.
- 7. Toque em CONCLUÍDO.

## Editando um grupo de contato

- 1. Na tela inicial, toque em 📕 e então na aba **Grupos**.
- 2. Toque e segure o grupo de contato que deseja editar.
- 3. A partir do menu de opções exibido, escolha Editar.
- 4. Renomeie o grupo ou gerencie seus membros.
- 5. Toque em CONCLUÍDO.

#### Enviando mensagens ou e-mails para um grupo de contato

- 1. Na tela inicial, toque em 📕 e então na aba **Grupos**.
- 2. Toque e segure o grupo de contato que quer enviar por mensagem ou por e-mail.
- A partir do menu de opções exibido, escolha Enviar mensagem ou Enviar e-mail.

Você também pode abrir o grupo de contato e tocar em er para enviar uma mensagem ou er para enviar um e-mail.

### Excluindo um grupo de contato

- 1. Na tela inicial, toque em 📕 e então na aba **Grupos**.
- 2. Toque e segure o grupo de contato que deseja excluir.
- 3. A partir do menu de opções exibido, escolha Apagar.
- A exclusão de um grupo de contato não irá remover os contatos deste grupo de seu telefone.

# Mensagens

## Enviando uma mensagem de texto

- 1. Na tela inicial, toque em 🔛.
- 2. Na lista de conversas por mensagem, toque em 🗮 .
- Toque na caixa de texto do destinatário e digite o nome ou número de telefone do contato.
- Toque em L para selecionar mais contatos.
- 4. Escreva a mensagem.
- 5. Quando terminar, toque em 🕨 .

## Enviando uma mensagem multimídia

Assegure-se de que os serviços de dados estão ativados antes de enviar mensagens multimídia.

- 1. Na tela inicial, toque em 📴 .
- 2. Na lista de conversas por mensagem, toque em 🗮 .
- Toque na caixa de texto do destinatário e digite o nome ou número de telefone do contato.

Toque em Lopara selecionar mais contatos.

- 5. Escreva a mensagem.
- 6. Toque em 📎 , selecione o tipo de anexo e anexe um arquivo.

Para anexar mais de um arquivo à sua mensagem, toque em Apresentação de slides.

7. Quando terminar, toque em 🕨 .

## Respondendo uma mensagem

- 1. Na tela inicial, toque em 🔛.
- 2. Na lista de conversas, toque em um nome de contato ou número de telefone para ver a conversa.
- 3. Toque no campo de texto e escreva sua resposta.
- 4. Quando terminar, toque em 🕨 .

# Pesquisando mensagens

- 1. Na tela inicial, toque em 🔛.
- 2. Na lista de conversas por mensagem, toque em  $\, {f Q} \,$  .
- Digite a mensagem ou contato ou partes destes.
   Seu telefone irá mostrar as mensagens correspondentes.

# Gerenciando mensagens

## Copiando uma mensagem

- 1. Na tela inicial, toque em 📴 .
- 2. Na lista de conversas, toque em um nome de contato ou número de telefone para ver a conversa.
- 3. Toque e segure a mensagem que deseja copiar.
- A partir do menu de opções exibido, escolha Copiar texto da mensagem.
- 5. Toque e segure a área na qual deseja colar a mensagem e toque em **Colar**.

#### Encaminhando uma mensagem

- 1. Na tela inicial, toque em 🔛.
- 2. Na lista de conversas, toque em um nome de contato ou número de telefone para ver a conversa.

- 3. Toque e segure a mensagem que deseja encaminhar.
- 4. A partir do menu de opções exibido, escolha Encaminhar.
- 5. Toque na caixa de texto do destinatário e digite o nome ou número de telefone do contato.
- 📑 Toque em 💄 para selecionar mais contatos.

6. Quando terminar, toque em 🕨 .

#### Bloqueando uma mensagem

Você pode bloquear mensagens importantes para evitar que as exclua por acidente. As mensagens bloqueadas de uma conversa excluídas não são apagadas.

- 1. Na tela inicial, toque em 🔛.
- Na lista de conversas, toque em um nome de contato ou número de telefone para ver a conversa.
- 3. Toque e segure a mensagem que deseja bloquear.
- 4. A partir do menu de opções exibido, escolha Bloquear mensagem.

#### Excluindo uma mensagem

- 1. Na tela inicial, toque em 🔛.
- Na lista de conversas, toque em um nome de contato ou número de telefone para ver a conversa.
- 3. Quando terminar, toque em  $\equiv$  > Excluir mensagem.
- 4. Selecione as mensagens que deseja excluir.
- 5. Toque em Excluir mensagem.
- 6. Toque em Excluir.

#### Excluindo uma conversa

- 1. Na tela inicial, toque em 📴 .
- 2. Na lista de conversas por mensagens, toque e segure uma conversa que deseja excluir.

- 3. A partir do menu de opções exibido, escolha Excluir mensagens.
- 4. Toque em **Excluir**.

# Modificando configurações de mensagem

- 1. Na tela inicial, toque em 📴 .
- 2. Na lista de conversas por mensagem, toque em  $\equiv$ .
- 3. Toque em **Configurações**.
- 4. Altere o toque da mensagem, gerencie mensagens no cartão USIM, etc.

# Navegador

O navegador de seu telefone permite que você navegue na web e mantenha-se atualizado com informações e notícias recentes. Nunca foi tão fácil manter-se conectado.

# Navegando na web

- 1. Na tela inicial, toque em 🚺.
- Digite o endereço de um website na caixa de endereço.
   Seu telefone mostra os websites correspondentes conforme você digita.
- 3. Toque no site que deseja visitar.

# **Gerenciando favoritos**

Favoritos permitem que você controle seus websites favoritos.

## Adicionando um favorito

- 1. Na tela inicial, toque em 🚺 .
- Na tela Navegador, abra a página da web que deseja adicionar como favorito.
- 3. Toque em  $\equiv$  > Adicionar aos favoritos.
- 4. Nomeie o favorito ou use o nome padrão. Então toque em OK.

## Acessando um favorito

- 1. Na tela inicial, toque em 🚺 .
- 2. Na tela Navegador, toque em 🗮 .
- 3. Toque em Favoritos.
- 4. Em Local, toque em um favorito.

### Editando um favorito

- 1. Na tela inicial, toque em 😽 .
- 2. Na tela Navegador, toque em 🗮 .
- 3. Toque em Favoritos.
- 4. Toque e segure o favorito que deseja editar.
- 5. A partir do menu de opções exibido, escolha Editar favoritos.
- 6. Edite o favorito ao mudar seu nome, por exemplo.
- 7. Toque em OK.

# Limpando seu histórico do navegador

Para proteger sua privacidade, limpe o histórico de seu navegador periodicamente.

- 1. Na tela inicial, toque em 🚺 .
- 2. Na tela Navegador, toque em 🗮 .
- Toque em Configurações > Privacidade e segurança > Apagar histórico.
- 4. Toque em OK.

# Modificando as configurações do navegador

- 1. Na tela inicial, toque em 🚺 .
- 2. Na tela Navegador, toque em 🗮 .
- 3. Toque em Configurações.
- Personalize as configurações de seu navegador para atender melhor suas necessidades.

# E-mail

Não quer perder e-mails importantes de amigos e clientes durante uma viagem a trabalho? Use seu telefone para ler e responder e-mail quando estiver em viagem.

# Adicionando uma conta de e-mail POP3 ou IMAP

Certos parâmetros devem ser configurados quando da adição de uma conta de e-mail POP3 ou IMAP. Para mais informações, consulte seu provedor de serviço.

- 1. Na tela inicial, toque em 🗾.
- 2. Selecione um tipo de conta de e-mail.
- 3. Digite seu Endereço de e-mail e Senha e toque em Avançar.
- 4. Siga as instruções na tela para configurar o e-mail.

Quando a conta de e-mail for configurada, a tela Caixa de entrada é mostrada.

Para adicionar mais contas de e-mail, toque em = > Configurações
 > Adicionar conta.

# Adicionando uma conta do Exchange

Exchange é um sistema de e-mail desenvolvido pela Microsoft para melhorar a comunicação dentro de uma empresa. Alguns provedores de serviço de e-mail também fornecem contas de Exchange para indivíduos e famílias.

Determinados parâmetros devem ser configurados quando você adicionar uma conta do Exchange. Para mais informações, consulte seu provedor de serviço.

- 1. Na tela inicial, toque em 🔙.
- 2. Toque em Exchange.

- Digite Endereço de e-mail, Nome de domínio, Nome de usuário e Senha. Então toque em Avançar.
- 4. Siga as instruções na tela para configurar o e-mail.

Quando a conta do Exchange for configurada, a tela **Caixa de entrada** é mostrada.

# Alternando entre contas de e-mail

- 1. Na tela inicial, toque em 🔙.
- Toque no endereço de e-mail no topo para mostrar sua lista de conta de e-mail.
- 3. Toque na conta que deseja usar.

# **Enviando e-mails**

- 1. Na tela inicial, toque em 🔙.
- 2. Abra uma conta de e-mail.
- 3. Na tela Caixa de entrada, toque em 🔀 .
- Digite o assunto e o destinatário do email e escreva a sua mensagem. Envie anexos.
- 5. Quando terminar, toque em > para enviar o e-mail.

# Verificando e-mails

- 1. Na tela inicial, toque em 🔙.
- 2. Abra uma conta de e-mail.
- 3. Na tela Caixa de entrada, toque no e-mail que deseja ler.
- 4. Ao ler um e-mail, é possível:
  - Toque em **+** para responder.
  - Toque em 🗭 para encaminhá-lo.

- Toque em 📋 para apagá-lo.
- Toque em 🔽 para marcar como lido.
- Toque em 🗡 para ler o próximo e-mail.
- Dependendo da conexão de rede, o carregamento dos e-mails pode demorar. Toque em C no canto inferior direito para atualizar a caixa de entrada.

## Removendo uma conta de e-mail

Após excluir uma conta de e-mail, seu telefone não irá mais receber ou enviar e-mails usando esta conta.

- 1. Na tela inicial, toque em 🔙.
- 2. Na tela Caixa de entrada, toque em 🗮 .
- 3. Toque em Configurações.
- 4. Selecione a conta que deseja excluir.
- 5. Em Remover conta, toque em Remover conta.
- 6. Toque em OK.

# Alterando as configurações de conta de e-

## mail

- 1. Na tela inicial, toque em 🔙.
- 2. Na tela Caixa de entrada, toque em 🗮 .
- 3. Toque em **Configurações > Geral**.
- 4. Configure o tamanho da fonte, as opções de exibição, etc.

# Multimídia

# Câmera

Como o tempo voa, existem memórias que queremos guardar para sempre. A câmera é uma excelente ferramenta para tanto. Suporta diversos tipos de modos de captura, como grupo, panorâmica.

## Tela de captura de foto

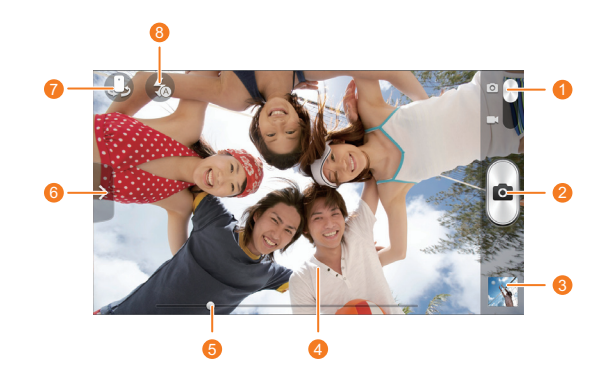

- Arraste o controle para 🧴 para alternar o modo de foto.
  - Arraste o controle para 🔤 para alternar o modo de vídeo.
  - Toque em @para tirar uma foto.
- 3 Toque para visualizar as fotos que acabou de tirar.
- 4 Toque em um objeto no visualizador para focar a câmera.
  - 6 Arraste o controle para aumentar ou diminuir o zoom.

Arraste > para mostrar um menu de opções, a partir do qual é possível:
• Toque em , para selecionar um modo de captura.
• Toque em , para selecionar um filtro.
• Toque em , para selecionar um efeito especial.
• Toque em , para configurar o cenário de captura, ISO e mais.
7 Toque em para alternar entre as câmeras frontal e traseira.
8 Toque em para configurar o modo lanterna.

#### Tirando uma foto

- 1. Na tela inicial, toque em 🔊 .
- 2. Enquadre a foto que deseja tirar.
- Toque e segure até que a cor do quadro torne-se verde, o que indica que a câmera focalizou.
- 4. Solte seu dedo para tirar uma foto.

## Gravando um vídeo

- 1. Na tela inicial, toque em 🔊 .
- 2. Enquadre a cena que deseja gravar.
- 3. Toque em para iniciar a gravação.
- 4. Toque em para parar de gravar.

#### Tirando uma foto panorâmica

Ainda chateado porque o ângulo de sua câmera não é amplo o suficiente para tirar fotos incríveis? O modo panorama é a solução que você precisa. Você será capaz de juntar várias fotos e combiná-las em uma única foto.

1. Na tela inicial, toque em 🔊.

- Arraste > para abrir o menu de configurações. Então toque em > Panorama.
- 3. Enquadre a foto que deseja tirar.
- 4. Toque em 🙆.
- 5. Mova seu telefone devagar para capturar a cena na direção indicada pela seta e permitir que o telefone capture várias fotos.
- Quando o visualizador estiver vermelho, a cena não será capturada. Isto pode ocorrer quando você mover o telefone rápido demais ou o alcance do visualizador exceder o limite da visão panorâmica.
- 6. Seu telefone pára de tirar fotos quando tiver o suficiente para uma foto panorâmica. Você também pode tocar em para parar de tirar fotos.
   A câmera junta as fotos automaticamente para criar uma foto panorâmica.

# Galeria

Galeria é sua caixa pessoal de memórias.

#### Visualizando fotos ou vídeos

Em sua Galeria, fotos e vídeos são armazenados em álbuns separados.

- 1. Na tela inicial, toque em 📃 .
- 2. Toque no álbum que deseja visualizar.
- 3. Toque em uma foto ou em um vídeo para visualizar em modo de tela cheia.
  - Ao visualizar uma foto, faça o movimento de pinça com os dedos para aumentar ou diminuir o zoom.

## Apresentando slides

- 1. Na tela inicial, toque em 📃 .
- 2. Toque em um álbum.
- Toque em 
   para executar as fotos no álbum como apresentação de slides.

4. Toque na tela para parar a apresentação.

#### Editando uma foto

Você pode remover olhos vermelhos, cortar uma foto e aplicar diversos efeitos para melhorar ainda mais suas fotos.

- 1. Na tela inicial, toque em 📃.
- 2. Toque na foto que deseja editar.
- 3. Toque em = > Editar e então é possível:
  - Toque em para clarear ou escurecer a foto.
  - Toque em FX para efeito de processo cruzado ou poster da foto.
  - Toque em 😡 para alterar a foto e torná-la um negativo.
  - Toque em 🔄 para girar ou cortar a foto.
- 4. Toque em SALVAR.

#### Girando uma foto

- 1. Na tela inicial, toque em 📃 .
- 2. Toque na foto que deseja girar.
- 3. Toque em 🗮 > Rodar para a esquerda ou em Rodar para a direita.
- Você também pode ativar a função de girar a tela automaticamente para que seu telefone ajuste automaticamente a orientação quando você girar seu telefone.

#### Editando uma foto

- 1. Na tela inicial, toque em 📃 .
- 2. Toque na foto que deseja cortar.
- 3. Toque em = > Cortar e então é possível:
  - Arraste a foto para reposicioná-la.
  - · Arraste os quadros da grade para redimensioná-la.
- 4. Toque em SALVAR.

## Excluindo uma foto

- 1. Na tela inicial, toque em 📃 .
- 2. Toque na foto que deseja apagar.
- 3. Toque em 📋 .
- 4. Toque em OK.

#### Compartilhando uma foto ou um vídeo

Quer compatilhar suas melhores fotos? Compartilhe de forma simples fotos e vídeos usando e-mail, Bluetooth e mais.

- 1. Na tela inicial, toque em 📃 .
- 2. Toque na foto ou no vídeo que deseja compartilhar.
- 3. Toque em < .
- 4. Selecione um método de compartilhamento e siga as instruções na tela.

### Configurando uma foto como papel de parede

- 1. Na tela inicial, toque em 📃 .
- 2. Escolha a foto que deseja configurar como papel de parede.
- 3. Toque em = > Definir imagem como > Plano de fundo.
- 4. Arraste os quadros da grade para redimensioná-la.
- 5. Toque em SALVAR.

# Música

Quer ouvir música? Seu telefone proporciona uma excelente experiência de áudio.

#### Adicionando músicas

Você pode copiar músicas em seu telefone e ter uma experiência extraordinária de áudio a qualquer momento. Adicione músicas em seu telefone ao:

- Copia-las de seu computador usando USB.
- Baixa-las da internet.
- Copia-las de outros dispositivos via Bluetooth.
- Copia-las de outros dispositivos via Wi-Fi.

### Ouvindo música

- 1. Na tela inicial, toque em 😱.
- 2. Escolha uma categoria.
- 3. Toque na música que deseja reproduzir.

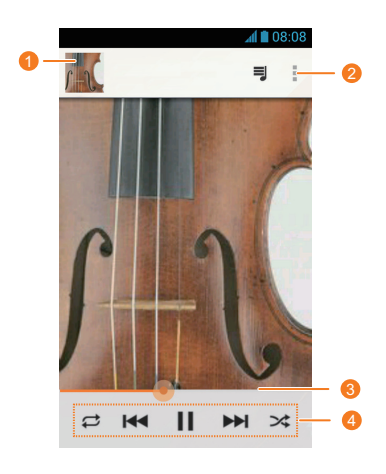

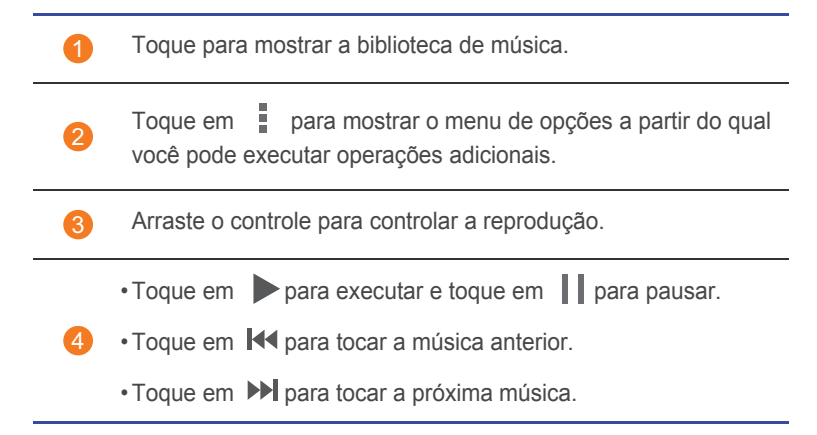

Quando uma música está sendo reproduzida, toque em para sair da tela de reprodução e ainda ouvir a música. Para retornar à tela de reprodução de música, abra o painel de notificação e toque na música sendo executada.

#### Executando uma lista de reprodução

- 1. Na tela inicial, toque em 😱.
- 2. Toque em ≡ → Listas de reprodução.
- 3. Toque na lista que deseja executar.
- 4. Toque em 🕨.

Excluindo uma lista de reprodução

- 1. Na tela inicial, toque em .
- 2. Toque em ≡ → > Listas de reprodução.
- 3. Toque na lista que deseja excluir.
- 4. Toque em > Excluir.
- 5. Toque em OK.

# Conexão de Internet

# Conexão móvel de dados

Após inserir o cartão USIM em seu telefone e ligá-lo pela primeira vez, seu telefone irá se registrar automaticamente com seu provedor de serviços de dados.

### Verificando a conexão de rede

- 1. Na tela inicial, toque em 🔯 e então na aba **Todos**.
- 2. Em WIRELESS E REDES, toque em Redes móveis.
- 3. Toque em **Nomes de pontos de acesso** ou em **Operadores de rede** para verificar as configurações da conexão de rede.
- Seu telefone lê automaticamente as configurações do ponto de acesso a partir de seu cartão USIM. Não altere tais configurações, pois poderá não ter mais acesso à rede.

## Ativando o serviço de dados

- Na tela inicial, arraste para baixo a partir da barra de status para abrir o painel de notificação.
- 2. Toque em 🛄 para ativar os serviços de dados de seu telefone.
- Quando não precisar de acesso à Internet, desative os serviços de dados para economizar bateria e reduza o uso de dados.

## Configurando uma conexão Wi-Fi

Quando usar seu telefone em sua casa, você pode conectar-se ao hotspot de Wi-Fi criado por seu roteador. Alguns locais públicos, como aeroportos e bibliotecas, também podem ter redes Wi-Fi disponíveis para uso.

#### Conectando-se à uma rede Wi-Fi

1. Na tela inicial, toque em 🔯 e então na aba **Todos**.

- 2. Em WIRELESS E REDES, toque no botão Wi-Fi para ativar o Wi-Fi.
- 3. Em WIRELESS E REDES, toque em Wi-Fi.

Seu telefone irá escanear as redes Wi-Fi disponíveis e as mostrará, se houver.

4. Escolha a rede Wi-Fi à qual deseja acessar e toque em Conectar.

Para uma rede Wi-Fi criptografada, digite a senha quando solicitada.

Se tanto a rede Wi-Fi quanto a de dados móveis estiverem ativadas, seu telefone irá conectar-se preferencialmente à rede Wi-Fi. Quando Wi-Fi estiver indisponível, seu telefone irá alternar automaticamente para a conexão de dados móveis.

#### Conectando-se à uma rede Wi-Fi usando WPS

O WPS (Wi-Fi protected setup) permite que você se conecte rapidamente à uma rede Wi-Fi. Uma conexão segura é configurada ao pressionar o botão WPS ou ao inserir o PIN, no lugar de configurações complexas do software de gerenciamento de hotspots Wi-Fi, como roteadores sem fio.

Para usar a função WPS e configurar uma conexão Wi-Fi entre seu telefone e um hotspot Wi-Fi, assegure-se de que ambos suportam WPS.

## Usando o botão WPS

- 1. Na tela inicial, toque em 🙆 e então na aba **Todos**.
- 2. Em WIRELESS E REDES, toque no botão Wi-Fi para ativar o Wi-Fi.
- 3. Na lista de redes Wi-Fi, toque em ().
- 4. No dispositivo hotspot Wi-Fi, pressione o botão WPS.

#### Usando PIN de WPS

- 1. Na tela inicial, toque em 🔯 e então na aba **Todos**.
- 2. Em WIRELESS E REDES, toque no botão Wi-Fi para ativar o Wi-Fi.
- 3. Na lista de redes Wi-Fi, toque em 📃 .
- 4. Toque em Digite o PIN de WPS.

Seu telefone gera um PIN.

5. No dispositivo hotspot Wi-Fi, digite o PIN.

# Wi-Fi Direct

Wi-Fi Direct permite que você conecte dois dispositivos facilmente e envie ou compartilhe dados entre ambos.

## Conectando dois dispositivos por Wi-Fi Direct

- 1. Na tela inicial, toque em 🔯 e então na aba **Todos**.
- 2. Em WIRELESS E REDES, toque no botão Wi-Fi para ativar o Wi-Fi.
- 3. Na lista de redes Wi-Fi, toque em 📃 .
- 4. Toque em Wi-Fi direto.

Seu telefone irá escanear os dispositivos disponíveis e os mostrará.

5. Selecione um dispositivo.

### Enviando um arquivo usando a rede Wi-Fi

- 1. Toque e segure o arquivo que deseja enviar.
- 2. A partir do menu de opções exibido, escolha Compartilhar.
- 3. Toque em Wi-Fi.
- 4. Toque em Outros dispositivos .

Seu telefone irá escanear os dispositivos disponíveis e os mostrará.

5. Toque no dispositivo ao qual deseja enviar o arquivo.

S passos específicos variam com o tipo de arquivo.

#### Recebendo um arquivo usando a rede Wi-Fi

Quando receber um arquivo, seu telefone mostra a caixa de diálogo **Transferência de arquivos**. Para receber o arquivo, toque em **Aceitar**. Por padrão, os arquivos recebidos são salvos na pasta **Wi-Fi** em **Gerenciador de arquivos**.

## Compartilhando a conexão de dados móveis

Quer acessar a Internet de diversos dispositivos quando estiver em qualquer lugar? Use o tethering USB ou configure seu telefone como um hotspot Wi-Fi para compartilhar sua conexão de dados com outros dispositivos.

## Tethering USB

Você pode compartilhar a conexão de dados de seu telefone com um computador usando um cabo USB.

Para usar o tethering USB, talvez seja necessário instalar o driver de seu telefone no computador ou criar uma conexão de rede, dependendo do sistema operacional do computador. A função Tethering USB funciona sem a necessidade de configuração específica caso o computador use sistema operacional Windows 7, Windows Vista ou Linux mais recente (como Ubuntu 10.4). Se seu computador tiver uma versão anterior do Windows ou outro sistema operacional, ele identificará seu telefone e instalará o driver automaticamente.

- 1. Use um cabo USB para conectar seu telefone ao computador.
- 2. Na tela inicial, toque em 🔯 e então na aba Todos.
- 3. Em WIRELESS E REDES, toque em Mais....
- 4. Toque em Vínculo e acesso portátil.
- Selecione a caixa de marcação Vinculo USB para compartilhar a conexão de dados de seu telefone.
- Você não pode usar a função de tethering USB do telefone enquanto o telefone estiver em modo de armazenamento USB.

#### Hotspot Wi-Fi

Seu telefone também pode funcionar como um hotspot de Wi-Fi para outros dispositivos, compartilhando sua conexão de dados móveis.

- 1. Na tela inicial, toque em 🔯 e então na aba **Todos**.
- 2. Em WIRELESS E REDES, toque em Mais....
- Toque em Vínculo e acesso portátil > Configurar ponto de acesso Wi-Fi.

- 4. Nomeie o hotspot de Wi-Fi.
- 5. Selecione o modo de criptografia.
- É recomendável que você configure o modo de criptografia como WPA2PSK para uma melhor segurança da rede Wi-Fi.
- 6. Configure a senha do hotspot de Wi-Fi.

Quando outros dispositivos querem acessar a rede de seu telefone, esta senha deve ser inserida.

- 7. Selecione a caixa de marcação Ponto de acesso Wi-Fi portátil.
- No dispositivo que quer usar, pesquise e conecte seu telefone à uma rede Wi-Fi.

## Controlando o uso de dados

A função de controle de uso de dados de seu telefone permite que você verifique e controle seu uso de dados.

Configure o ciclo de uso de dados e o limite de dados móveis por um período de tempo e você será notificado quando seu uso de dados atingir esse limite. Você também pode consultar o uso de dados em um certo período de tempo ou os dados consumidos por um aplicativo.

- 1. Na tela inicial, toque em 🔯 e então na aba **Todos**.
- 2. Em WIRELESS E REDES, toque em Mais....
- 3. Toque em Uso de dados.

|                                                                               |                                              | <b>⊿l 1</b> 08:08           |          |
|-------------------------------------------------------------------------------|----------------------------------------------|-----------------------------|----------|
| < Uso de dados                                                                |                                              |                             |          |
| Dados móveis                                                                  |                                              |                             | -0       |
| Definir limite de da                                                          | dos móvei                                    | s 🥥 —                       | <u> </u> |
| Ciclo do uso de dados                                                         | 5 de out                                     | - 4 d∈ ▼                    | -3       |
| 5,0cs                                                                         |                                              |                             | - 4      |
| 1,9cs                                                                         |                                              |                             | ]<br>6   |
| 9-16 de out: sobre 198 k<br>medido por seu telefone<br>dados de sua operadora | B usado, con<br>A medição d<br>pode ser dife | forme<br>e uso de<br>rente. |          |
| Servicos do                                                                   | Google                                       | 46.44 KB                    | 6        |
|                                                                               | U                                            |                             | -        |

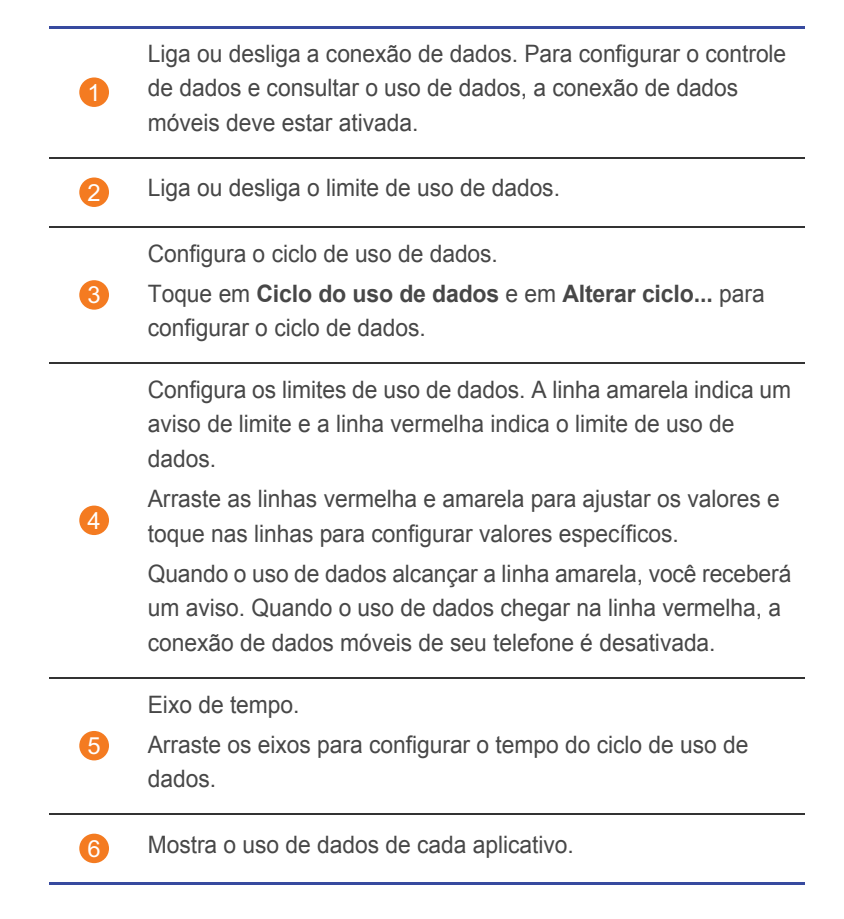

Na tela **Uso de dados**, toque em = para abrir o menu de opções, a partir do qual é possível:

- · Ligar ou desligar o roaming de dados
- · Evitar o uso de dados móveis em segundo plano.
- · Ligar ou desligar a sincronização automática de dados.
- Selecione a caixa de marcação Mostrar uso do Wi-Fi. A aba Wi-Fi será mostrada. Toque na aba para visualizar o uso de dados de Wi-Fi.
- Toque em Hotspots móveis e selecione as redes Wi-Fi que são hotspots móveis para evitar que aplicativos acessem essas redes em segundo plano. Se um aplicativo estiver baixando um arquivo grande usando tais redes, você será notificado.
## Compartilhando dados

## Bluetooth

Seu telefone suporta Bluetooth, permitindo a conexão com outros dispositivos com Bluetooth para transmissão de dados sem fio. Ao usar o Bluetooth, fique no máximo a 10 metros do outro dispositivo.

#### Ativando o Bluetooth

- 1. Na tela inicial, toque em 🔯 e então na aba **Todos**.
- 2. Em WIRELESS E REDES, toque em Configurações Bluetooth.

Quando o Bluetooth estiver ativado, o nome de seu telefone é mostrado no topo da tela **Configurações Bluetooth**. Toque em um nome para configurar a visibilidade de seu telefone.

 $\blacksquare$  Para renomear seu telefone, toque em  $\blacksquare$  > Renomear telefone. Quando terminar, toque em Renomear para salvar as alterações.

#### Pesquisando e pareando com outros dispositivos Bluetooth

Para trocar dados com outro dispositivo Bluetooth, ative o Bluetooth em ambos e pareie-os.

- 1. Na tela inicial, toque em 🔯 e então na aba **Todos**.
- 2. Em WIRELESS E REDES, toque em Configurações Bluetooth.

Seu telefone irá escanear dispositivos Bluetooth nas proximidades.

 A partir da lista de dispositivos Bluetooth detectados, toque em um dispositivo e siga as instruções na tela para parear.

Para desconectar de um dispositivo Bluetooth pareado, em Dispositivos

pareados, toque em 🔅 > Desparear .

Se a conexão de Bluetooht não pode ser configurada entre seu telefone e outro dispositivo, estes podem ser incompatíveis; neste caso, você deverá parear com outro dispositivo.

#### Transferindo arquivos via Bluetooth

O Bluetooth permite que você envie de forma conveniente fotos, vídeos e outros arquivos para sua família e amigos. Você pode compartilhar arquivos com dispositivos com Bluetooth sem necessidade de conexão na Internet.

- 1. Na tela inicial, toque em 🛅 .
- 2. Toque e segure o arquivo que deseja enviar.
- 3. A partir do menu de opções exibido, escolha Compartilhar > Bluetooth.
- 4. Na lista de dispositivos Bluetooth encontrados, selecione um dispositivo.

#### Recebendo arquivos via Bluetooth

- 1. Quando seu telefone recebe uma solicitação de transmissão de arquivo, abra o painel de notificação.
- Toque em Distrib. prin Bluetooth: Se prin para mostrar a caixa de diálogo de recepção.
- 3. Toque em Aceitar para começar a receber o arquivo.

Quando o arquivo é recebido, você receberá uma notificação de uma transferência bem sucedida. Abra o painel de notificação para ler a notificação. Por padrão, os arquivos recebidos são salvos na pasta **bluetooth** em **Gerenciador de arquivos**.

## DLNA

O Digital Living Network Alliance (DLNA) busca implementar intercomunicação entre computadores e outros produtos eletrônicos por meio de redes com e sem fio, fornecendo aos usuários serviços de mídia digital uniformes. O DLNA permite que os usuários em uma mesma rede Wi-Fi compartihe arquivos multimídia facilmente. Usando DLNA, é possível:

- · Compartilhar arquivos multimídia com seus amigos.
- · Acessar arquivos multimídia com outros dispositivos DLNA.
- Executar arquivos multimídia em outros dispositivos e controlar a reprodução.
- Antes de usar a função de DLNA, assegure-se de que seu telefone e outros dispositivos DLNA estão conectados à mesma rede Wi-Fi e que

DLNA está ativado em todos os dispositivos.

Na tela inicial, toque em **Ferram.** > 🔄 para exibir a tela de DLNA. Então você pode compartilhar fotos, vídeos e músicas com outros dispositivos DLNA, assim como ver e baixar arquivos multimídia compartilhados por outros dispositivos DLNA.

### Conectando seu telefone a um computador

Quando você conectar seu telefone a um computador via cabo USB, seu telefone mostrará uma notificação solicitando que você selecione um tipo de conexão.

#### Modo MTP

O MTP (Media Transfer Protocol) é usado para transferir arquivos de mídia, como imagens, músicas e vídeos entre seu telefone e um computador. O uso do modo MTP depende da versão do Windows Media Player instalada no computador. Antes de usar este modo de conexão, assegure-se de que o Windows Media Player 10 ou superior foi instalado.

- 1. Use um cabo USB para conectar seu telefone ao computador.
- 2. Na tela inicial do telefone, deslize para baixo a partir da barra de status para abrir o painel de notificação.
- Toque em Conectado como armazenam e selecione a caixa de seleção Dispositivo de mídia (MTP).

O driver do telefone é instalado automaticamente no computador.

 Após a instalação do driver, siga as instruções na tela no computador para ver ou transferir arquivos.

#### Modo PTP

PTP (Picture Transfer Protocol) é outro método para transferir imagens e vídeos para seu computador.

- 1. Use um cabo USB para conectar seu telefone ao computador.
- Na tela inicial do telefone, deslize para baixo a partir da barra de status para abrir o painel de notificação.

3. Toque em **Conectado como armazenam** e selecione a caixa de seleção **Câmera (PTP)**.

O driver do telefone é instalado automaticamente no computador.

4. Após a instalação do driver, siga as instruções na tela no computador para ver ou transferir arquivos.

## Gerenciador de Arquivo

**Gerenciador de arquivos** ajuda a gerenciar arquivos e aplicativos na memória interna do telefone ou no cartão microSD. Você pode visualizar, criar, editar, excluir, mover, arquivar, compactar e descompactar arquivos.

### Criando uma pasta

Você pode criar pastas para gerenciar melhor arquivos e aplicativos armazenados em memória interna ou cartão microSD.

- 1. Na tela inicial, toque em 🛅.
- 2. Toque em Local ou em Cartão SD.
- 3. Toque em  $\equiv$  > Nova pasta.
- 4. Na caixa de diálogo exibida, nomeie a nova pasta.
- 5. Toque em Salvar.

### Pesquisando um arquivo

Muitos arquivos são estressantes? A função de pesquisa ajuda a encontrar o que precisa rapidamente.

- 1. Na tela inicial, toque em 🛅.
- 2. Toque em Local ou em Cartão SD.
- 3. Toque em  $\equiv$  > **Pesquisar**.
- 4. Digite parte ou o nome inteiro do arquivo.
- 5. Toque em  $\ \mathbf{Q}$  no canto inferior direito do teclado.

## Copiando ou cortando um arquivo

- 1. Na tela inicial, toque em 🛅 .
- 2. Toque e segure o arquivo que deseja copiar ou recortar.
- 3. A partir do menu de opções exibido, escolha **Copiar** ou **Recortar**.

- 4. Selecione onde deseja colar o arquivo.
- 5. Toque em **Colar**.

### Compactando e descompactando arquivos

Você pode compactar arquivos para a extensão .zip ou descompactar arquivos .zip e .rar.

- 1. Na tela inicial, toque em 🛅 .
- 2. Toque e segure o arquivo ou a pasta que deseja compactar.
- 3. A partir do menu de opções exibido, escolha Compactar.
- 4. Selecione o caminho para salvar o arquivo compactado e nomeie-o.
- 5. Toque em OK.

Para descompactar um arquivo, toque e segure o arquivo e escolha **Extrair** a partir do menu de opções exibido.

#### Renomeando um arquivo

- 1. Na tela inicial, toque em 🔤.
- 2. Toque e segure o arquivo que deseja renomear.
- 3. A partir do menu de opções exibido, escolha Renomear.
- 4. Na caixa de diálogo exibida, renomeie o arquivo.
- 5. Quando terminar, toque em OK.

### Excluindo um arquivo

- 1. Na tela inicial, toque em 🛅.
- 2. Toque e segure o arquivo que deseja excluir.
- 3. A partir do menu de opções exibido, escolha Excluir.
- 4. Toque em OK.

# Criando um atalho de um arquivo ou de uma pasta

- 1. Na tela inicial, toque em 🛅 .
- 2. Toque e segure o arquivo ou a pasta para a qual deseja criar um atalho.
- A partir do menu de opções exibido, escolha Atalhos da área de trabalho.

## Verificando o status da memória

Antes de salvar arquivos grandes em memória interna ou cartão microSD, assegure-se de que há espaço suficiente.

- 1. Na tela inicial, toque em 🛅 .
- 2. Toque em  $\equiv$  > Armazenamento.
- Na tela Armazenamento, visualize o espaço total e o disponível de memória interna ou cartão microSD.

## Gerenciando aplicativos

## **Baixando aplicativos**

Diversos aplicativos estão disponíveis para download por meio de lojas de aplicativos, como **Play Store** da Google. Você também pode conectar seu telefone a um computador e baixar aplicativos dessa forma.

## Instalando um aplicativo

- Recomenda-se que você use Play Store como sua fonte primária de download. Determinados aplicativos de terceiros de outras fontes podem não ser compatíveis com seu telefone.
- 1. Na tela inicial, toque em Gerenc. > 😭 .
- 2. Selecione o aplicativo que deseja instalar.
- 3. Toque em  $\equiv$  > Instalar.
- 4. Toque em Concluído.
- Durante a instalação, uma mensagem de Instalação bloqueada será exibida. Leia a mensagem cuidadosamente. Se deseja continuar a

instalação, toque em 🔯 , em Todos > Localização e segurança e selecione a caixa de marcação Fontes desconhecidas para permitir a

instalação de aplicativos de terceiros. Então toque em ← para continuar.

## Visualizando aplicativos

Você pode visualizar informações detalhadas de todos os aplicativos instalados em seu telefone.

- 1. Na tela inicial, toque em 🔯 e então na aba **Todos**.
- 2. Em APLICATIVOS, toque em Gerenciar aplicativos.
- 3. Vá para TODOS.

4. Selecione o aplicativo que deseja visualizar.

## Desinstalando um aplicativo

Você pode remover aplicativos para aumentar a memória disponível em seu telefone.

- 1. Na tela inicial, toque em 🔯 e então na aba **Todos**.
- 2. Em APLICATIVOS, toque em Gerenciar aplicativos.
- 3. Vá para TODOS.
- 4. Selecione o aplicativo que deseja desinstalar.
- 5. Toque em **Desinstalar > OK**.
  - Alguns aplicativos pré-instalados não podem ser desinstalados.

### Limpando o cache de aplicativos

Você pode limpar o cache de aplicativos para ter mais memória de telefone.

- 1. Na tela inicial, toque em 🔯 e então na aba **Todos**.
- 2. Em APLICATIVOS, toque em Gerenciar aplicativos.
- 3. Vá para TODOS.
- 4. Toque em Apagar dados.

## Aplicativos da Huawei

A Huawei criou diversos aplicativos para oferecer a seus clientes. Uma Huawei ID pode ser necessária para usar tais aplicativos. Se não tiver, abra um dos aplicativos e siga as instruções na tela para criar sua Huawei ID.

## Backup

**Backup** permite que você faça backup de seus dados importantes e restaure-os após atualização ou reinício de sistema.

Fazendo backup de dados na memória local

- 1. Na tela inicial, toque em Gerenc. > 🧕 .
- 2. Toque em Backup no cartão SD.
- 3. Selecione os dados que deseja fazer backup.
- 4. Toque em BACKUP.
- 5. Insira a senha quando requerido.
- 6. Toque em BACKUP.

Por padrão, os arquivos recebidos são salvos na pasta HuaweiBackup em Gerenciador de arquivos.

#### Restaurando dados da memória local

- 1. Na tela inicial, toque em Gerenc. > 🧕 .
- 2. Toque em Restaurar do cartão SD.
- 3. A partir da lista de backup, escolha o arquivo que quer restaurar.
- 4. Digite a senha de backup.
- 5. Toque em OK.
- 6. Toque em **RESTAURAR**.

## Serviços da Google

Para usar servicos da Google, você deve ter uma conta da Google. Se não tiver, abra um aplicativo da Google e siga as instruções na tela para criar sua conta da Google.

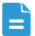

Aplicativos, serviços e funções da Google podem variar de acordo com país e provedor de serviço. Siga as leis e os regulamentos locais quando usar serviços da Google.

## Gmail

Gmail é o serviço de e-mail oficial da Google. Quando usar Gmail pela primeira vez, os e-mails da sua conta na web serão sincronizados em seu telefone.

#### **Enviando e-mails**

1. Na tela inicial, toque em Aplicativos do Google > 🎽 para abrir sua caixa de correio.

Se você tem mais de uma conta do Gmail, selecione a que deseja usar.

- 2. Toque em 🔼 .
- 3. Digite o assunto e o destinatário do email e escreva a sua mensagem.
- 4. Toque em >.

#### Verificando seus e-mails

1. Na tela inicial, toque em Aplicativos do Google > Mara entrar na sua caixa de correio.

Se você tem mais de uma conta do Gmail, selecione a que deseja usar.

- 2. Na lista exibida, toque no e-mail que deseja ler.
  - Toque em + para responder apenas ao remetente.
  - Toque em > Resp p/ todos para responder a todos.
  - Toque em > Encaminhar para encaminhar o e-mail.

### Mapas

**Mapas** ajuda a determinar onde você está, mostra como chegar a um destino e mostra o trânsito em tempo real. Visualização por satélite também está disponível.

#### Ativando serviços de localização

Antes de usar o **Mapas** para pesquisar um local, ative os serviços de localização.

- 1. Na tela inicial, toque em 🙆 e então na aba **Todos**.
- 2. Toque em Serviços de localização.
- 3. Selecione as opções Redes sem fio e Usar satélites GPS.

#### Pesquisando locais de interesse

- 1. Na tela inicial, toque em <u>3</u>.
- 2. Toque em 🤍 .
- 3. Digite a localização que deseja pesquisar.
- 4. Toque em  $\bigcirc$  no canto inferior direito do teclado.

Os resultados da pesquisa são marcados por letras no mapa.

5. Toque em uma letra para saber como chegar no local e ver mais detalhes do local.

#### Verificando como chegar a algum local

- 1. Ao pesquisar um mapa, toque em 🍸 .
- 2. Selecione um método de transporte: carro, transporte público ou a pé.
- 3. Toque na primeira caixa de texto para inserir o ponto de origem. Então toque na segunda caixa de texto para inserir o destino.
- 4. Toque em  $\bigcirc$  no canto inferior direito do teclado.

As rotas disponíveis são mostradas em uma lista.

5. Toque na rota que prefere para mostrá-la no mapa.

## YouTube

**YouTube** é o site de compartilhamento de vídeo da Google, onde você pode pesquisar, assistir e enviar vídeos.

#### Pesquisando vídeos

- 1. Na tela inicial, toque em Aplicativos do Google > 🛗 .
- 2. Toque em 🔍 .
- 3. Insira as palavras-chaves.
- 4. Toque em  $\bigcirc$  no canto inferior direito do teclado.
- 5. Nos resultados de busca, toque em um vídeo.

#### Compartilhando um vídeo

Na lista exibida, toque no vídeo que deseja compartilhar. Então toque em

< e selecione um método de compartilhamento.

## **Play Store**

**Play Store** é um aplicativo da Google, onde você pode baixar aplicativos e jogos.

#### Instalando um aplicativo

- 1. Na tela inicial, toque em 🝺.
- 2. Encontre o aplicativo desejado.
- 3. Siga as instruções na tela para baixar e instalar o aplicativo.

#### Desinstalando um aplicativo

- 1. Na tela inicial, toque em 📡.
- 2. Toque em  $\equiv$  > Meus aplicativos.
- 3. Na lista exibida, toque no aplicativo que deseja desinstalar.
- 4. Toque em **Desinstalar > OK** para desinstalar o aplicativo.

## Aplicativos básicos

Seu telefone contém uma varidade de aplicativos úteis, como **Calendário**, **Relógio** e **Calculadora**, ajudando-o a manter-se organizado.

## Calendário

**Calendário** é seu assistente pessoal que ajuda a gerenciar, organizar e controlar todos os eventos importantes.

#### Criando um evento

- 1. Na tela inicial, toque em 28.
- 2. Toque em  $\equiv$  > Novo evento.
- 3. Insira detalhes do evento, como nome, horário e localização.
- 4. Toque em 🗸 .
  - Você também pode tocar em qualquer data no calendário para criar um evento.

#### Visualizando eventos

- 1. Na tela inicial, toque em 28.
- Toque na hora no canto superior esquerdo para alternar entre dia, semana, mês e agenda.

A visualização da agenda mostra todos seus eventos de calendário, permitindo que você veja seus compromissos de uma vez só.

#### Compartilhando um evento

Você pode compartilhar um evento com sua família e amigos de diversas formas, como Bluetooth.

- 1. Na tela inicial, toque em 28.
- 2. Abra um evento que quer compartilhar.
- 3. Toque em  $\equiv$  > Enviar evento.

4. Selecione um método de compartilhamento e siga as instruções na tela.

#### Sincronizando e visualizando eventos

Eventos de calendário em suas contas (como conta de e-mail) podem ser sincronizados e visualizados no aplicativo **Calendário**.

- 1. Na tela inicial, toque em 28.
- 2. Toque em = > Calendários a serem exibidos.
- 3. Selecione a conta cujo calendário quer mostrar.
- 4. Toque em = > Calendários a serem sincronizados.
- 5. Selecione a conta com a qual deseja sincronizar eventos de calendário.
- 6. Toque em **OK**.

#### Modificando as configurações de calendário

- 1. Na tela inicial, toque em 28.
- 2. Toque em  $\equiv$  > Configurações.
- 3. Siga as instruções na tela para configurar o calendário.

## Relógio

**Relógio** permite que você veja a hora em todo o mundo, use o cronômetro ou configure alarmes para acordar de manhã.

#### Adicionando um alarme

- 1. Na tela inicial, toque em 🕑 .
- 2. Na tela de lista de alarme, toque em 🕂 .
- 3. Configure som, toque, repetição e outros recursos do alarme.
- 4. Toque em CONCLUÍDO.
- - Alarmes ativados irão funcionar mesmo quando seu telefone estiver desligado.

#### Excluindo um alarme

- 1. Na tela inicial, toque em 🕑 .
- 2. A partir da lista de alarme, toque e segure o alarme que deseja excluir.
- 3. A partir do menu de opções exibido, escolha Excluir alarme.
- 4. Toque em OK.

#### Configurando o alarme

- 1. Na tela inicial, toque em 🕑 .
- 2. Na tela de lista de alarme, toque em  $\equiv$  > Configurações.
- Na tela de configurações de alarme, configure o modo de toque, duração da soneca, etc.

## Calculadora

Calculadora permite que você faça cálculos simples ou complexos.

- 1. Na tela inicial, toque em Ferram. >
- 2. Na tela **Calculadora**, deslize para a direita ou para a esquerda para alterar entre as versões básica e avançada.

## Notas

**Notas** é um aplicativo útil que permite que você guarde ideias ou informações importantes.

- 1. Na tela inicial, toque em Ferram. > 🧊 .
- 2. Toque em Adicionar nota.
- 3. Digite o que quer gravar.
- 4. Quando terminar, toque em 💾 .
- Na tela Notas, você pode tocar em e selecione uma ou mais notas para apagá-las ou selecione Todos para apagar todas as notas.

## Previsão do tempo

**Clima** fornece as informações mais recentes de previsão do tempo para qualquer cidade do mundo. Você pode compartilhar as informações de previsão do tempo com sua família e amigos.

=

Antes de usar **Clima**, ligue o GPS e os serviços de dados de seu telefone.

#### Adicionando uma cidade

Você pode adicionar cidades que deseja em **Clima** e verifique as informações climáticas.

- 1. Na tela inicial, toque em Ferram. > 🛃 .
- 2. Toque em 📰 > 🕂 .
- Além da sua cidade atual, você pode adicionar até nove cidades.
- 3. Digite um nome de uma cidade.

As cidades correspondentes serão mostradas.

4. Selecione a cidade que deseja adicionar.

#### Configurando a cidade padrão

- 1. Na tela inicial, toque em Ferram. > 🔼 .
- 2. Toque em 📰 > 🆄 .
- 3. Toque na cidade que deseja configurar como cidade padrão.

#### Excluindo uma cidade

- 1. Na tela inicial, toque em Ferram. > 🔼 .
- 2. Toque em 📰 > 🧻 .
- 3. Selecione a cidade que deseja excluir e toque em APAGAR.

#### Atualizando a previsão do tempo

1. Na tela inicial, toque em Ferram. > 🔼 .

- Deslize para a direita ou para a esquerda para encontrar a cidade cuja previsão do tempo deseja atualizar.
- 3. Toque em  $\,\mathcal{C}$  para atualizar a previsão do tempo.
- Você também pode configurar Clima como modo de atualização automática. Toque em => I, selecione Atualização automática e configure Intervalo de atualização. Seu telefone irá atualizar a previsão do tempo no intervalo configurado por você.

#### Compartilhando previsão do tempo

Seu telefone permite que você envie informações como mensagem de texto para lembrar seus parentes e amigos sobre alterações climáticas.

- 1. Na tela inicial, toque em Ferram. > 🔼 .
- Deslize para a direita ou para a esquerda para encontrar a cidade cuja previsão do tempo deseja compartilhar.
- 3. Toque em < para mostrar a tela de mensagens.
- 4. É possível:
  - Inserir um número do telefone.
  - Toque em **L** para selecionar um contato.
- 5. Toque em > para enviar a previsão do tempo ao destinatário.

## Rádio FM

Quer ouvir seus programas favoritos de rádio? Abra **Rádio FM** onde e quando quiser.

Conecte um fone ao telefone. Rádio FM usa o fone como uma antena.

#### Pesquisando estações

- 1. Na tela inicial, toque em Ferram. > 🧱 .
- 2. Toque em 🕑 para a direita ou para a esquerda para sintonizar o rádio.

#### Ouvindo rádio FM

Na tela de rádio FM, você pode executar as seguintes operações:

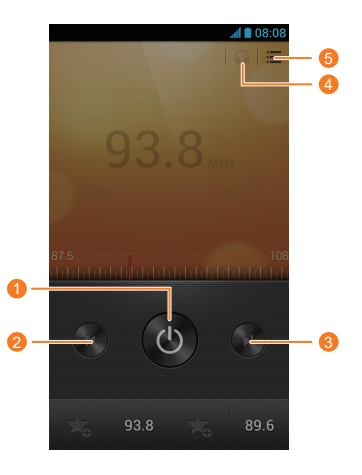

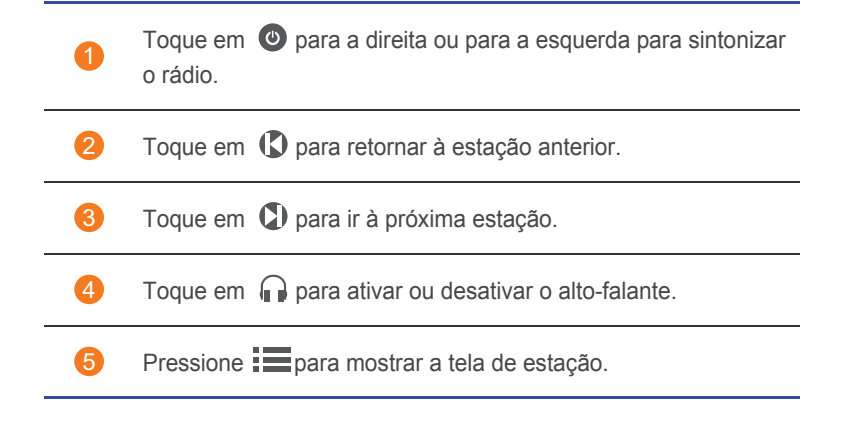

## Contas e sincronização

Você pode sincronizar dados em seu telefone, como contatos, e-mails e eventos, de e para a Internet.

## Adicionando uma conta

- 1. Na tela inicial, toque em 🔯 e então na aba **Todos**.
- 2. Em CONTAS, toque em Adicionar conta.
- 3. Selecione um tipo de conta.
- 4. Siga as instruções na tela para inserir as informações da conta.
- 5. Configure a conta e o tipo de dados que deseja sincronizar.

Quando uma conta é configurada, ela será mostrada na seção CONTAS.

So tipos de dados que podem ser sincronizados com o telefone variam conforme o tipo de conta.

## Excluindo uma conta

- 1. Na tela inicial, toque em 🔯 e então na aba **Todos**.
- 2. Em CONTAS, selecione um tipo de conta.
- 3. Selecione a conta que deseja excluir.
- 4. Toque em  $\equiv$  > **Remover conta**.
- 5. Na caixa de diálogo mostrada, toque em Remover conta.

## Ativando a sincronização de dados

- 1. Na tela inicial, toque em 🔯 e então na aba **Todos**.
- 2. Em CONTAS, selecione um tipo de conta.
- 3. Selecione a conta a partir da qual deseja sincronizar.

- 4. Toque nos dados que deseja sincronizar.
- 🚊 Você pode tocar em 🗮 > Sincr. agora para que a sincronização de dados rode em segundo plano.

## Modificando as configurações de sincronização de conta

- 1. Na tela inicial, toque em 🔯 e então na aba **Todos**.
- 2. Em CONTAS, selecione um tipo de conta.
- 3. Selecione a conta cujas configurações de sincronização deseja modificar.
- 4. Em Conf. sinc., selecione os dados que deseja sincronizar.

## Definições

## Ligando e desligando o modo avião

A recepção ou a transmissão de sinal de seu telefone pode interferir com o sistema de vôo de um avião. Desligue seu telefone ou coloque em modo avião conforme requerido quando estiver em vôo.

Em modo avião, os recursos sem fio de seu telefone são desativados, mas você ainda pode ouvir música ou jogar.

Use um dos seguintes métodos para ligar ou desligar Modo avião:

- Pressione e segure o botão lig./deslig. A partir do menu de opções exibido, escolha Modo avião.
- Na tela inicial, toque em 🔯 e então na aba Todos. Em WIRELESS E REDES, toque em Modo Avião.

Quando o modo avião estiver ligado, 🛪 aparece na barra de status.

## Configurações de toque

- 1. Na tela inicial, toque em 🔯 e então na aba **Todos**.
- 2. Em DISPOSITIVO, toque em Configurações de som.
- 3. Na tela de configurações, é possível:
  - Toque em **Volume** e arraste os controles para configurar volumes de música, toque, tom de notificação de mensagem, etc.
  - Toque em **Vibração** para configurar se seu telefone deve vibrar quando receber chamada, mensagem, e-mail, evento, etc.
  - Toque em Modo silencioso para ligar ou desligar o modo silencioso.
  - Toque em Toque telefônico para selecionar um toque.
  - Toque em Toque de notificação para selecionar um toque para mensagens, e-mails, eventos, etc.
  - Toque em Sistema para ligar ou desligar o tom de notificação ou vibração quando tocar ou bloquear a tela, tirar uma foto, discar um número, etc.

Você pode ajustar o volume da tela inicial e da maioria dos aplicativos, como chamada, música e vídeo.

### Definições da tela

- 1. Na tela inicial, toque em 🔯 e então na aba **Todos**.
- 2. Em **DISPOSITIVO**, toque em **Configurações de exibição**.
- 3. Na tela de configurações, é possível:
  - Toque em Brilho para configurar o brilho da tela. Para ajustar manualmente o brilho, desmarque a caixa de marcação Brilho automático.
  - Toque em Plano de fundo para configurar a tela de bloqueio e os papéis de parede da tela inicial.
  - Toque em Girar tela automaticamente para ativar ou desativar a função de rotação automática da tela. Se esta função estiver ativada, a orientação da tela será alterada automaticamente de acordo com a forma em que você segurar seu telefone para executar determinadas operações, como pesquisa de página na web, ver uma foto ou escrever uma mensagem.
  - Toque em Tela de descanso para configurar um período de tela. Se ficar ocioso por um período de tempo específico, seu telefone bloqueia automaticamente a tela para economizar bateria.
  - Toque em Tamanho da fonte para alterar o tamanho da fonte.

### Configurando data e hora

Por padrão, seu telefone usa a data e a hora da rede. Você também pode configurar a data e a hora manualmente.

- 1. Na tela inicial, toque em 🔯 e então na aba **Todos**.
- 2. Em SISTEMA, toque em Data e hora.
- 3. Na tela de configurações, é possível:
  - Desmarque a caixa de marcação **Automático** para que seu telefone pare de obter a hora e a data da rede automaticamente.
  - Desmarque a caixa de marcação **Fuso horário automático** para que seu telefone pare de obter a hora e a data da rede automaticamente.

- Toque em Definir data e arraste para baixo e para cima para configurar a data de seu telefone.
- Toque em **Definir hora** e arraste para baixo e para cima para configurar a hora de seu telefone.
- Toque em **Selecionar fuso horário** e selecione o fuso horário a partir da lista. Role para ver outros fusos horários.
- Marque ou desmarque a caixa de marcação Utilizar formato 24 horas para alternar entre os formatos 24 e 12 horas.
- Toque em **Selecionar formato da data** para selecionar o formato de exibição da data.

### Alterando o idioma do sistema

- 1. Na tela inicial, toque em 🔯 e então na aba **Todos**.
- 2. Em PESSOAL, toque em Idioma e teclado.
- 3. Toque em Selecionar idioma.
- 4. A partir da lista, escolha um idioma.

## Modificando as configurações do serviço de localização

Você pode modificar as configurações do serviço de localização de seu telefone para serviços de navegação e de posicionamento mais convenientes.

- 1. Na tela inicial, toque em 🔯 e então na aba **Todos**.
- 2. Em PESSOAL, toque em Serviços de localização.
- 3. Na tela de configurações, é possível:
  - Toque em Acessar minha localização para ativar seu telefone para usar informações de localização.
  - Toque em **Usar satélites GPS** para que seu telefone obtenha suas informações de localização de satélites de GPS.
  - Toque em Redes sem fio para que seu telefone obtenha suas informações de localização a partir de uma rede Wi-Fi ou conexão de dados móveis.

## Configurando o PIN de seu cartão USIM

O PIN (personal identification number) é entregue com seu cartão USIM. Se você ativar a função de proteção de PIN para seu cartão USIM, você precisa inserir um PIN cada vez que você ligar seu telefone.

Antes de executar as seguintes operações, assegure-se de que obteve o PIN de seu cartão USIM do provedor de serviço.

- 1. Na tela inicial, toque em 🔯 e então na aba **Todos**.
- 2. Em PESSOAL, toque em Localização e segurança.
- 3. Toque em Configurar bloqueio de cartão USIM.
- 4. Selecione a caixa de marcação **Bloquear cartão USIM**.
- 5. Digite o PIN.
- 6. Toque em OK.
- Se você digitar o PIN incorretamente por um número específico de vezes, o PIN será bloqueado e o telefone solicitará a inserção do PUK (PIN unblocking key). Se o PUK incorreto for digitado incorretamente por vezes consecutivas, o cartão USIM será inutilizado permanentemente. Para mais detalhes sobre PIN e PUK, contate seu provedor de serviço.

## Restaurando configurações de fábrica

Restaurar as configurações de fábrica do seu telefone apaga todas as suas informações pessoais de seu telefone, incluindo contas de e-mail, configurações do sistema e de aplicativos e aplicativos instalados.

A Faça backup das informações importantes salvas no telefone antes de restaurar as configurações de fábrica.

- 1. Na tela inicial, toque em 🔯 e então na aba **Todos**.
- 2. Em PESSOAL, toque em Backup e restauração.
- Toque em Restauração dos dados de fábrica > Restaurar telefone > Restaurar telefone.

As configurações de fábrica serão restauradas e seu telefone irá reiniciar.

## Atualização online

Periodicamente, novas atualizações para seu telefone estarão disponíveis online. Você receberá uma notificação sobre a disponibilidade de atualizações. Antes de atualizar, assegure-se de que seu telefone tem espaço suficiente de memória para o pacote de atualização.

Para fazer a atualização manual, na tela inicial, toque em is > Todos > Sobre o telefone > Atualizações de sistema para verificar as atualizações e siga as instruções em tela para atualizar seu telefone online.

A Todos seus dados pessoais podem ser apagados durante a atualização do sistema. Recomenda-se que você faça backup de dados importantes antes de atualizar seu telefone.

## Acessibilidade

Você pode ligar ou desligar recursos pré-configurados ou instalados de acessibilidade.

- 1. Na tela inicial, toque em 🔯 e então na aba **Todos**.
- 2. Em SISTEMA, toque em Acessibilidade.
- 3. Selecione os recursos que quer ligar e desligar.

## Perguntas Frequentes

Para mais informações, visite http://www.huaweidevice.com/worldwide/ faq.do?method=index&directoryId=50.

Como posso economizar bateria?

- Quando não precisar de acesso à Internet, abra o painel de notificação e toque em 
  para desativar a conexão de dados móveis.
- Quando não precisar de serviços de dados sem fio, como GPS, Bluetooth ou Wi-Fi, abra o painel de notificação e toque em , sou para desativá-los.
- Toque em 2 > Todos > Configurações de exibição para reduzir o brilho da tela e o período de tempo excedido de tela. Pressione 1 para desligar a tela quando seu telefone não estiver em uso.
- · Feche os aplicativos que não estão em uso.
- Diminua o volume.

Como posso liberar mais memória no telefone?

- Mova arquivos e anexos de e-mail para o cartão microSD.
- · Abra o aplicativo e apague o conteúdo local da memória cache.
- Desinstale aplicativos não usados.
- Restaure as configurações de fábrica do telefone.

## Como posso usar um cartão microSD para importar contatos de outro telefone?

Seu telefone suporta somente arquivos de contato no formato .vcf.

- 1. Salve os contatos que deseja importar como arquivo .vcf e o salve no cartão microSD.
- 2. Insira o cartão microSD em seu telefone. Toque em **Gerenciador de** arquivos e em **Cartão SD** para encontrar o arquivo .vcf.
- 3. Toque no arquivo .vcf. O telefone exibirá uma mensagem solicitando se você deseja importar os contatos.
- 4. Toque em **OK** para importar os contatos.

Pode haver problemas de compatibilidade com arquivos .vcf criados por telefones celulares diferentes e algumas informações podem se perder depois de os contatos serem importados.

Como posso usar o HiSuite para importar contatos de outro telefone?

Seu telefone suporta somente arquivos de contato no formato .vcf.

- 1. Salve o arquivo .vcf em seu computador.
- 2. Na tela inicial, toque em 🔯 e então na aba Todos.
- 3. Toque em Desenvolvimento > Depuração USB.
- 4. Use um cabo USB para conectar seu telefone ao computador.
- 5. Baixe o HiSuite de http://www.huaweidevice.com/worldwide e instale-o em seu computador.
- 6. No computador, escolha **Contatos** > 🔄 e siga as instruções para selecionar o arquivo .vcf que quer importar em seu telefone.
- 7. Desconecte seu telefone do computador depois de importar os contatos.

Como desativar a função Girar tela automaticamente?

Na tela inicial, toque em 🔯 , em Todos > Configurações de exibição e desmarque Girar tela automaticamente.

Como configuro um padrão de desbloqueio de tela?

Na Tela Inicial, toque em is e em Geral > Bloqueio de tela > Bloqueio de tela > Bloqueio de tela > Padrão e siga as instruções na tela para configurar o padrão de desbloqueio de tela.

#### Como posso alterar o método de entrada?

Quando digitar um texto, abra o painel de notificação e toque em **Escolha o** método de entrada para selecionar um método de entrada.

Como desligo a música reproduzida em segundo plano?

Abra o painel de notificação, toque na música em execução para mostrar a tela do reprodutor e pare a música.

#### Como retorno à tela de chamadas?

Para retornar à outra tela durante uma chamada, abra o painel de notificação e toque na chamada em andamento.

#### Como movo um ícone de aplicativo na tela inicial?

Na tela, toque e segure o ícone do aplicativo que deseja mover e arraste-o até a nova localização.

Como ocultar o teclado na tela?

Toque em ← até ocultá-lo.

#### Como encaminhar uma mensagem?

Toque e mantenha pressionada a mensagem que deseja encaminhar e então escolha **Encaminhar** no menu de opções exibido.

## Aviso Legal

## Copyright © Huawei Technologies Co., Ltd. 2011 . Todos os direitos reservados.

Nenhuma parte deste manual pode ser reproduzida ou transmitida de nenhuma forma e por nenhum meio sem o consentimento prévio por escrito da Huawei Technologies Co., Ltd. e afiliadas ("Huawei").

O produto descrito neste manual pode incluir software protegido pelos direitos autorais da Huawei e de possíveis cedentes de licença. Os consumidores ficam proibidos de reproduzir, distribuir, modificar, decompilar, desmontar, descriptografar, extrair, realizar engenharia reversa, alugar, ceder ou sub-licenciar o software em questão, exceto quando estas restrições sejam proibidas por legislação aplicável ou ações aprovadas pelos respectivos detentores dos direitos autorais licenciados.

#### Marcas Registradas e Licenças

HUAWEI, HUAWEI, e São marcas comerciais ou registradas da Huawei Technologies Co., Ltd.

Android™ é uma marca registrada do Google Inc.

A marca e logotipo *Bluetooth*<sup>®</sup> são propriedade da *Bluetooth SIG, Inc.* sendo usados pela Huawei Technologies Co., Ltd. sob licença.

Outras marcas registradas, produtos, serviços e nomes comerciais mencionados neste documento podem ser propriedade de seus respectivos detentores.

#### Aviso

Algumas funcionalidades do produto e acessórios descritos neste documento dependem do software instalado, capacidade e configurações da rede local, e podem não estar ativos ou ser limitados pela operadora da rede local ou provedores de acesso.

O descrito neste documento pode não corresponder fielmente ao produto ou acessórios adquiridos.

A Huawei reserva-se o direto de modificar ou alterar quaisquer informações ou especificações contidas neste manual sem aviso prévio ou obrigação de notificar.

#### Declaração de software de terceiros

A Huawei não detém propriedade intelectual de software nem aplicativos de terceiros fornecidos com este produto. Portanto, a Huawei não fornece qualquer tipo de garantia para esses softwares e aplicativos de terceiros. A Huawei tampouco prestará suporte aos clientes que utilizam softwares e aplicativos de terceiros, nem será responsável pelas funções ou funcionamento desses softwares e aplicativos de terceiros.

Os serviços de softwares e aplicativos de terceiros poderão ser interrompidos ou descontinuados a qualquer momento, e a Huawei não garante a disponibilidade dos conteúdos ou serviços. Os provedores de serviços disponibilizam conteúdos e serviços por meio de ferramentas de rede ou transmissão fora do escopo de controle da Huawei. Até ao limite permitido pela lei vigente, declara-se explicitamente que a Huawei não indenizará nem será responsável por serviços prestados por provedores de serviços, nem pela interrupção ou descontinuação de conteúdos ou serviços de terceiros.

A Huawei não será responsável pela legalidade, qualidade ou demais aspectos de qualquer software instalado neste produto, nem por quaisquer trabalhos de terceiros transferidos ou baixados, incluindo mas não se limitando a textos, imagens, vídeos ou softwares. Os clientes arcarão com todos os riscos e efeitos, incluindo incompatibilidade entre o software e este produto, resultantes da instalação de de software ou upload dos trabalhos de terceiros.

Este produto utiliza o sistema operacional de código aberto Android™. A Huawei efetuou as alterações necessárias no sistema. Logo, este produto poderá não suportar todas as funções suportadas pelo sistema operacional Android padrão ou poderá ser incompatível com softwares de terceiros. A Huawei não faz nenhuma representação ou garantia quanto a compatibilidade e exclui expressamente qualquer responsabilidade com relação a essas questões.

#### ISENÇÃO DE RESPONSABILIDADE

O CONTEÚDO DESTE MANUAL É FORNECIDO "NO ESTADO EM QUE SE ENCONTRA". EXCETO QUANDO REQUERIDO POR LEGISLAÇÃO APLICÁVEL, NENHUMA GARANTIA DE QUALQUER TIPO, EXPRESSA OU IMPLÍCITA, INCLUINDO MAS NÃO SE LIMITANDO ÀS GARANTIAS IMPLÍCITAS DE COMERCIALIZAÇÃO E ADEQUAÇÃO PARA FINS ESPECÍFICOS, É DADA COM RELAÇÃO À EXATIDÃO, CONFIABILIDADE OU CONTEÚDOS DESTE MANUAL.

CONFORME PERMITIDO PELA LEGISLAÇÃO VIGENTE, SOB NENHUMA CIRCUNSTÂNCIA A HUAWEI SERÁ RESPONSABILIZADA POR QUAISQUER DANOS ESPECIAIS, FORTUITOS, INDIRETOS OU CONSEQUENCIAIS, NEM POR LUCRO CESSANTE, PERDA DE NEGÓCIOS, RECEITA, DADOS, FUNDO DE COMÉRCIO OU EXPECTATIVA DE LUCROS, INDEPENDENTEMENTE DE ESSAS PERDAS SEREM PREVISÍVEIS OU NÃO.

A MÁXIMA RESPONSABILIDADE (ESTA LIMITAÇÃO NÃO SE APLICA A LESÃO CORPORAL UMA VEZ QUE A LEGISLAÇÃO VIGENTE PROIBE TAL LIMITAÇÃO) DA HUAWEI PELO USO DO PRODUTO DESCRITO NESTE MANUAL DEVERÁ SER LIMITADA AO MONTANTE PAGO PELO CONSUMIDOR QUANDO DA COMPRA DESTE PRODUTO.

#### Regulamentação de Importação e Exportação

Os consumidores devem atentar à legislação aplicável e regulamentações sobre importação e exportação, além de obter todas as licenças e autorizações governamentais para poder exportar, reexportar ou importar o produto mencionado neste manual, incluindo software e dados técnicos apresentados.

#### Política de Privacidade

Para compreender melhor como protegemos suas informações pessoais, consulte nossa política de privacidade em http://consumer.huawei.com/privacy-policy.

V100R001\_01

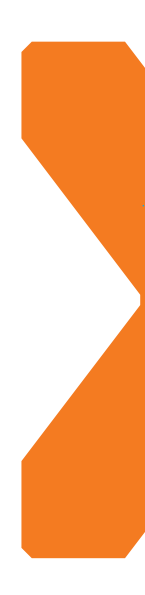